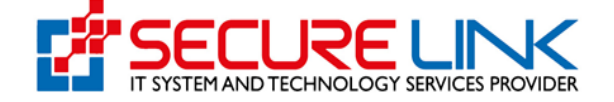

1-Jan-2024

User Guide for Drug Renewal Registration with Annual Fee and Imported Sample

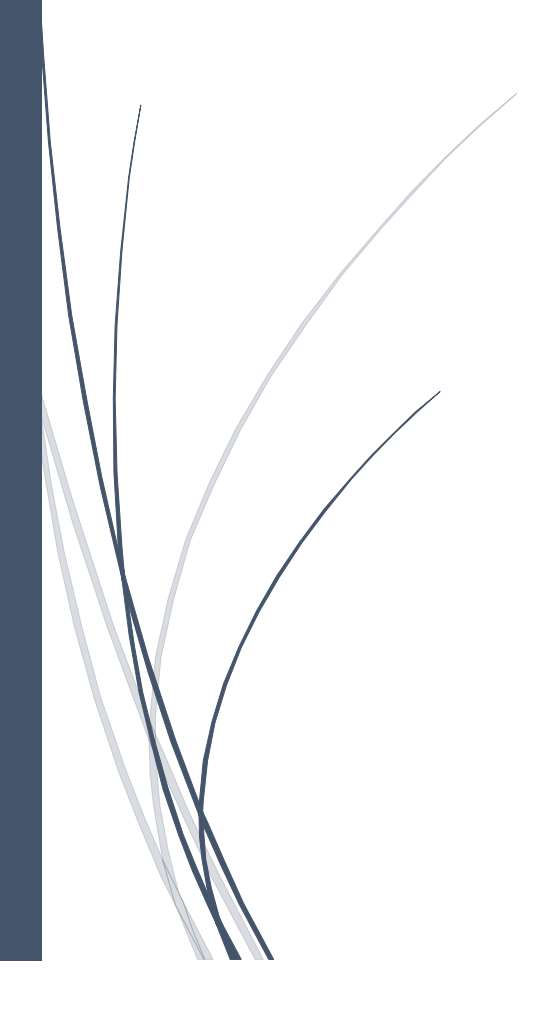

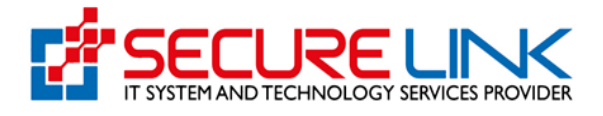

### **Table of Contents**

| 1. | Payable Application For Annual Fee                                             | 3  |
|----|--------------------------------------------------------------------------------|----|
| 2. | စနစ်အတွင်းသို့ဝင်ရောက်ခြင်း                                                    | 3  |
| 3. | အသုံးပြုသူမှတ်ပုံတင်ခြင်း                                                      | 4  |
| 4. | Dashboard                                                                      | 7  |
| 5. | . Annual Fee (e-certificate)အတွက်Application Form ဖြည့်သွင်းခြင်း              | 8  |
| 6. | . Annual Fee(manual-certificate)အတွက်Application Form ဖြည့်သွင်းခြင်း          | 17 |
| 7. | . Incomplete Application သို့ဝင်ရောက်ခြင်း                                     | 25 |
| 8. | . Imported Sample အတွက်Application Formဖြည့်သွင်းခြင်း                         | 29 |
| 9. | . Renewal Application(Manual-Certificate)အတွက် Application Formဖြည့်သွင်းခြင်း | 32 |

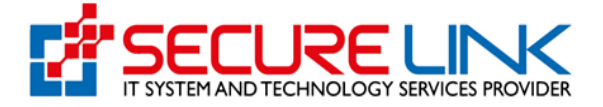

#### **1.** Payable Application For Annual Fee

Payable Application For Annual Fee ဆိုသည်မှာ မှတ်ပုံတင်ရရှိထားသော ဆေးဝါးများ အတွက် နှစ်စဉ်ကြေးပေးသွင်းရန်ဖြစ်ပါသည်။

# 2. စနစ်အတွင်းသို့ဝင်ရောက်ခြင်း

အထက်တွင်ဖော်ပြခဲ့သည့် **Payable Application For Annual Fee** အား Online အသုံးပြုလျှောက်ထားရန် FDA ၏ Online Service Portal သို့ဝင်ရောက်ရပါမည်။ စနစ်အတွင်းသို့ ဝင်ရောက်ရန်အတွက် Computer မှတစ်ဆင့် Browser ကို ဖွင့်ပါ။ Browser ၏ Address Bar တွင် FDA ၏ Online Service Portal ဖြစ်သော <u>https://esubmission.fda.gov.mm/login</u>URL ကို ရိုက်ထည့်ရပါမည်။ ရိုက်ထည့်ပြီးလျှင် Figure (1) တွင်ပြသထားသည့်အတိုင်း Login Page ကို မြင်တွေ့ရမည် ဖြစ်ပါသည်။ ကျလာသည့် Login Page တွင် Account Registration ပြုလုပ်ခဲ့စဉ်က ဖြည့်သွင်းခဲ့သော E-mail နှင့် Password တို့ကို ရိုက်ထည့်၍ Login အားနှိပ်ပါ။

အကယ်၍လျှောက်ထားသူမှ စနစ်တွင် မှတ်ပုံတင်ထားခြင်းမရှိပါက Figure (1) တွင် ပြထားသည့် အတိုင်း Register ကိုနှိပ်၍ မှတ်ပုံတင်ခြင်းကို ပြုလုပ်ရပါမည်။

| Ministry of Health<br>Department of Food and Drug Administration<br>E-Submission System Registration Login | <b>EDA</b> |
|----------------------------------------------------------------------------------------------------|------------|
| as@gmail.com                                                                                               |            |

Figure (1) Login Page

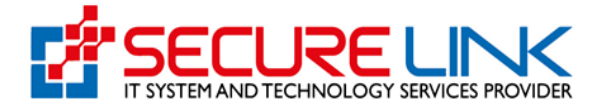

## 3. အသုံးပြုသူ မှတ်ပုံတင်ခြင်း

လျှောက်ထားသူမှ စနစ်တွင် မှတ်ပုံတင်ရန်အတွက် Figure (1.1) တွင် ပြထားသည့်အတိုင်း လျှောက်လွှာပုံစံ (Applicant Information Form ) ကိုမြင်တွေ့ရမည်ဖြစ်၍ အချက်အလက်များကို မှန်ကန်ပြည့်စုံစွာ ဖြည့်သွင်းပါက Register ကိုနှိပ်ပါ။

အကယ်၍ လျှောက်ထားသူသည် ကုမ္ပဏီအနေဖြင့် မှတ်ပုံတင်ထားသူဖြစ်ပါက Business Type နေရာတွင် Company ကိုရွေးချယ်၍ Company Registration No. (Dica No.) ကိုဖြည့်သွင်းပြီး Check ကိုနှိပ်ပါ။

စနစ်မှ လျှောက်ထားသူ ဖြည့်သွင်းထားသည့် Company Registration No. အရ ကုမ္ပဏီနှင့် ဆက်စပ်နေသော အချက်အလက်များ (Company Name, Company Registration Date) စသည်တို့ကို သွားရောက်စစ်ဆေးရယူရမည်ဖြစ်ပါသည်။

အကယ်၍ ကုမ္ပဏီအနေဖြင့် မှတ်ပုံတင်ထားခြင်းမရှိပါက Other ကိုရွေးချယ်၍ လိုအပ်သည့် အချက်အလက်များကို မှန်ကန်ပြည့်စုံစွာဖြည့်သွင်းပြီးပါက Register ကိုနှိပ်၍ စနစ်တွင် မှတ်ပုံတင် ရပါမည်။

| Ministry of Health<br>Department of Food and Drug Administration<br>E-Submission System Registration Login |
|----------------------------------------------------------------------------------------------------|
| Applicant Information Form<br>© Citizen ○ Non-Citizen                                                      |
| NRC No.*           Select •         /           Others                                                     |
| Applcant Name Applcant Email                                                                               |
| Applicant Phone No.                                                                                        |
| Business Type<br>* Company Oversea Coporate Company Other                                                  |
| Dica Registration No. *                                                                                    |

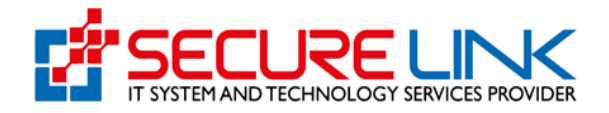

| Apploant Phone No.                        |                            |
|-------------------------------------------|----------------------------|
|                                           |                            |
| Busi                                      | tess Type                  |
| @ Company O Overse                        | Coporate Company Other     |
| 6                                         |                            |
| Dice Registration No. *                   |                            |
|                                           |                            |
| Congany name (cirgian)                    | Conjuny Name (Myanmar)     |
| Registration Date                         | Company E-mail             |
|                                           |                            |
| Company Phone No.                         |                            |
|                                           |                            |
|                                           |                            |
| The Lord at (Equilation)                  | Operation and other same * |
| Unit, Level, etc. (r approace)            | See hancer and safe hare . |
|                                           |                            |
| Quarter/Vilage/City/Township *            |                            |
|                                           | 1.                         |
| Country * State/ Region                   | District *                 |
| Myannar 🗸 Select                          | × ×                        |
|                                           |                            |
| Pe                                        | ssword                     |
| Password                                  | Confirm Password           |
|                                           |                            |
| C                                         |                            |
| Internet a local                          |                            |
|                                           |                            |
| C Tagree to the FUA Terms and Conditions. |                            |
| BACK                                      | REGISTER                   |

Figure 1.1: Registration Page

စနစ်မှ Account Validation Link အား လျှောက်ထားသူဖြည့်သွင်းထားသည့် E-mail Address သို့ ပေးပို့မည်ဖြစ်၍ Figure (1.2) တွင်ပြထားသည့်အတိုင်း Verify E-mail Address ကိုနှိပ်ကာ Account Activation ပြုလုပ်ရပါမည်။

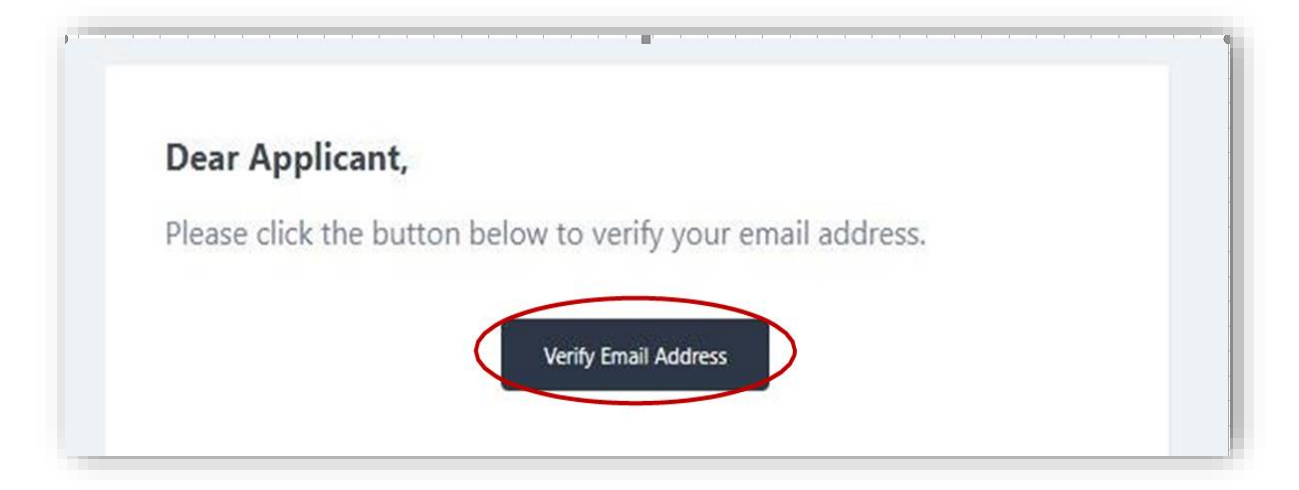

Figure 1.2: Verify Email Address

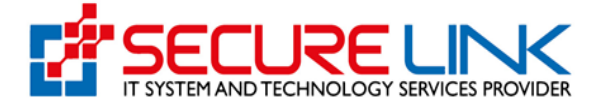

လျှောက်ထားသူမှ Account Verification ပြုလုပ်ပြီးပါက စနစ်၏ Login Page သို့ရောက်ရှိသွား မည်ဖြစ်၍ စနစ်သို့ဝင်ရောက်ရန်အတွက် မှတ်ပုံတင်စဉ်က ထည့်သွင်းခဲ့သည့် E-mail Address နှင့် Password ကိုထည့်သွင်း၍ Login ကိုနှိပ်ကာ စနစ်အတွင်းသို့ဝင်ရောက်နိုင်ပါသည်။

နောက်ပိုင်းစနစ်သို့ Login ဝင်သည့် အချိန်တိုင်းတွင် One Time Password (OTP) Code အား အဆိုပါ E-mail သို့ ပေးပို့မည်ဖြစ်ပါ၍ ထို OTP Code ကိုမှန်ကန်စွာဖြည့်သွင်းမှသာ စနစ်အတွင်း သို့ဝင်ရောက်နိုင်မည်ဖြစ်ပါသည်။

### 4. Dashboard

Dashboard သို့ရောက်ပါက Figure (1.3) တွင် ဖော်ပြထားသည့်အတိုင်း လျှောက်ထားနိုင် သည့် Service Type များ (Food, Drug, Cosmetics, Medical Device)အား မြင်တွေ့ရမည် ဖြစ်ပါ သည်။ ထိုမှ တစ်ဆင့် Drug ကိုနှိပ်၍ Drug Dashboard သို့ဝင်ရောက်ရပါမည်။

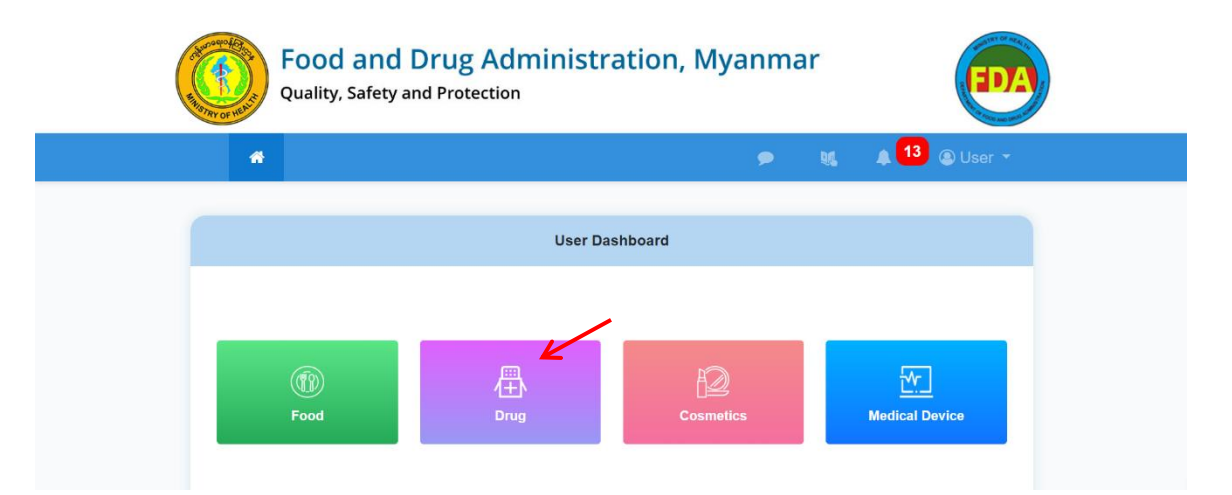

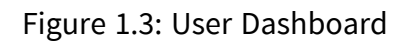

ထို့နောက် Figure (1.4) တွင် ပြထားသည့်အတိုင်း Drug Dashboard ကိုမြင်တွေ့ရမည် ဖြစ်၍ DRC (Import) အားနှိပ်၍ Drug Registration Certificate အတွက် Annual Fee အားပေးသွင်းနိုင်မည် ဖြစ်ပါသည်။

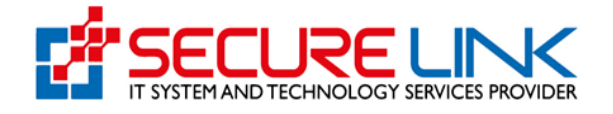

| " |                                                 | <ul> <li>bit and a second second</li></ul> | JN - |
|---|-------------------------------------------------|----------------------------------------------------------------------------------------------------|------|
|   | Drug Da                                         | shboard                                                                                                    |      |
|   | DIAC<br>(Drug Importation Approval Certificate) | DRC (Import)<br>(Drug Registration Centificate)                                                                                                    |      |
|   | Cone Time                                       | 2<br>mportation                                                                                                    |      |
|   |                                                 |                                                                                                    |      |

Figure 1.4: Drug Dashboard

### 5. Annual Fee (e-Certificate) အတွက် Application Form ဖြည့်သွင်းခြင်း

Annual Fee (e-Certificate) သည် e-Submission System မှ Approve ရထားသော DRC Certificate များအတွက် နှစ်စဉ်ကြေးပေးသွင်းရမည့်နေရာ ဖြစ်ပါသည်။ Annual Fee (e-Certificate) အတွက် Application Form ဖြည့်သွင်းရန် Figure (1.5) တွင်ပြထားသည့်အတိုင်း Annual Fee (e-Certificate)အားနှိပ်ပါ။

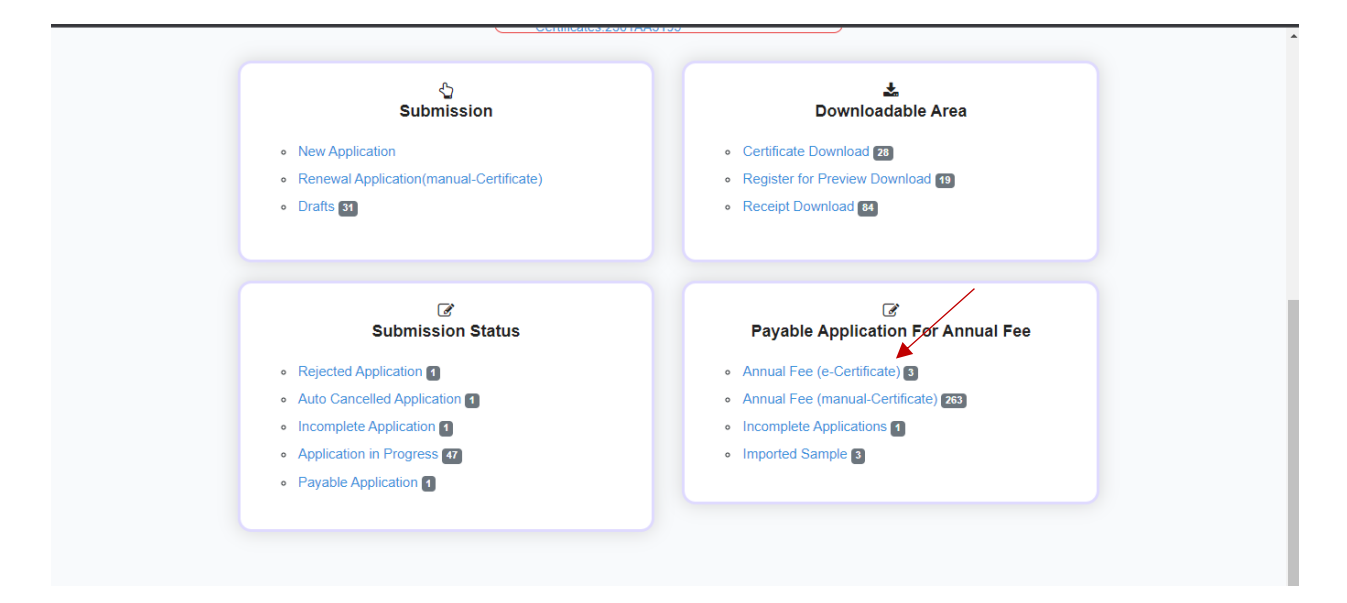

Figure 1.5: Drug Dashboard

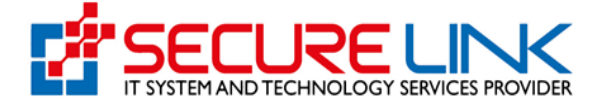

Annual Fee (e-Certificate) အားနှိပ်လိုက်ပါက Figure (1.6) တွင်ပြထားသည့် အတိုင်း DRC Certificate No, DIAC Certificate, Brand Name, Issue Date, Expire Date, Paid for year, Action တို့ပါဝင်သော ဧယားပါရှိသည့် စာမျက်နှာကိုတွေ့မြင်ရမည် ဖြစ်ပါသည်။

| Food and Drug Administration, Myanmar<br>Quality, Safety and Protection |                                                                 |                     |                                                                          |                                             |                                                       |                                                            |                                                                        |
|-------------------------------------------------------------------------|-----------------------------------------------------------------|---------------------|--------------------------------------------------------------------------|---------------------------------------------|-------------------------------------------------------|------------------------------------------------------------|------------------------------------------------------------------------|
|                                                                         |                                                                 | 4                   |                                                                          | •                                           | big ▲ <mark>1203</mark>                               | C ZAW MYO LIN Update                                       |                                                                        |
| Drug / DF                                                               | RC / Annual Fee (e-Certificate)                                 |                     |                                                                          |                                             |                                                       |                                                            |                                                                        |
|                                                                         |                                                                 |                     | Drc An                                                                   | nual Fee(e-Certificate                      |                                                       |                                                            |                                                                        |
| DR<br>Exp                                                               | C Certificate No.<br>pire Date .<br>Clear                       | DIAC Cert           | ificate No:                                                              | Brand Name                                  |                                                       | Issue Date                                                 |                                                                        |
|                                                                         |                                                                 |                     |                                                                          |                                             |                                                       |                                                            |                                                                        |
| No.                                                                     | DRC Cetificate No.                                              | DIAC Cetificate No. | Brand Name                                                               | Issue Date                                  | Expire Date                                           | Paid for Year                                              | Action                                                                 |
| No.                                                                     | DRC Cetificate No.<br>2712EA06005                               | DIAC Cetificate No. | Brand Name<br>REXULTI 1MG                                                | Issue Date<br>13-12-2022                    | Expire Date                                           | Paid for Year<br>2024                                      | Action<br>• View    • Fill Duta<br>C2 Pay                              |
| No.<br>1.<br>2.                                                         | DRC Cetificate No.<br>2712EA06005<br>2712EA06002                | DIAC Cetificate No. | Brand Name<br>REXULTI 1MG<br>TRAJENTA DUO<br>2.5MG/1000MG                | Issue Date<br>13-12-2022<br>06-12-2022      | Expire Date<br>12-12-2027<br>05-12-2027               | Paid for Year<br>2024<br>2024                              | Action<br>• View O Fill Data<br>CD Tray<br>• View O Fill Data          |
| No.<br>1.<br>2.<br>3.                                                   | DRC Cetificate No.<br>2712EA06005<br>2712EA06002<br>2712EA06007 | DIAC Cetificate No. | Brand Name<br>REXULTI 1MG<br>TRAJENTA DUO<br>2.5MG/1000MG<br>REXULTI 4MG | Issue Date 13-12-2022 06-12-2022 13-12-2022 | Expire Date<br>12:12:2027<br>05-12:2027<br>12:12:2027 | Paid for Year           2024           2024           2024 | Action<br>• Vow OFF Data<br>CD Fay<br>• Vow OFF Data<br>• Vow OFF Data |

Figure(1.6) DRC Annual Fee(e-Certificate)

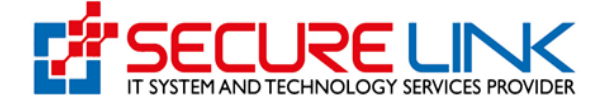

လျှောက်ထားသူအနေဖြင့် မိမိလျှောက်ထားလိုသောအမှတ်တံဆိပ် (Brand Name) အား ရှာဖွေလိုပါက ထိုအမှတ်တံဆိပ် (Brand Name) နှင့် ပတ်သက်သော အချက်အလက်များကို ဖြည့်သွင်း၍ Fig(1.7) တွင် ပြထားသည့်အတိုင်း Search ကို နှိပ်ပြီးရှာဖွေနိုင်မည်ဖြစ်ပါသည်။

|                       |                                                                 |                     |                                                                          |                                                                           | 120                                                   | 00 7 AW MYO LIN UNITED                                                    |                                                                              |
|-----------------------|-----------------------------------------------------------------|---------------------|--------------------------------------------------------------------------|---------------------------------------------------------------------------|-------------------------------------------------------|---------------------------------------------------------------------------|------------------------------------------------------------------------------|
|                       |                                                                 |                     |                                                                          |                                                                           |                                                       |                                                                           |                                                                              |
|                       | C / Annual Fee (e-Certificate)                                  |                     |                                                                          |                                                                           |                                                       |                                                                           |                                                                              |
|                       |                                                                 |                     | Drc Anr                                                                  | nual Fee(e-Certificate)                                                   |                                                       |                                                                           |                                                                              |
| Exp                   | re Date                                                         |                     |                                                                          |                                                                           |                                                       |                                                                           |                                                                              |
|                       |                                                                 |                     |                                                                          |                                                                           |                                                       |                                                                           |                                                                              |
| No.                   | DRC Cetificate No.                                              | DIAC Cetificate No. | Brand Name                                                               | Issue Date                                                                | Expire Date                                           | Paid for Year                                                             | Action                                                                       |
| No.<br>1.             | DRC Cetificate No.<br>2712EA06005                               | DIAC Cetificate No. | Brand Name<br>REXULTI 1MG                                                | Issue Date<br>13-12-2022                                                  | Expire Date                                           | Paid for Year<br>2024                                                     | Action<br>© View © Fill Data<br>CD Pay                                       |
| No.<br>1.<br>2.       | DRC Cetificate No.<br>2712EA06005<br>2712EA06002                | DIAC Cetificate No. | Brand Name<br>REXULTI 1MG<br>TRAJENTA DUO<br>2.5MG/1000MG                | Issue Date<br>13-12-2022<br>06-12-2022                                    | Expire Date<br>12-12-2027<br>05-12-2027               | Paid for Year<br>2024<br>2024                                             | Action<br>• Vew O Fill Durk<br>D3 Rey<br>• Vew O Fill Durk                   |
| No.<br>1.<br>2.<br>3. | DRC Cetificate No.<br>2712EA06005<br>2712EA06002<br>2712EA06007 | DIAC Cetificate No. | Brand Name<br>REXULTI 1MG<br>TRAJENTA DUO<br>2.5MG/1000MG<br>REXULTI 4MG | Issue Date           13-12-2022           06-12-2022           13-12-2022 | Expire Date<br>12-12-2027<br>05-12-2027<br>12-12-2027 | Paid for Year           2024           2024           2024           2024 | Action<br>• Vew O Fit Data<br>t3 Pay<br>• Vew O Fit Data<br>• Vew O Fit Data |

Figure 1.7 : DRC Annual Fee(e-certificate)

မိမိဖြည့်သွင်းထားသော အမှတ်တံဆိပ် (Brand Name) နှင့် ပတ်သက်သည့် အသေးစိတ် အချက်အလက်များကို သိလိုပါက Fig(1.8) တွင်ပြထားသည့်အတိုင်း View ကိုနှိပ်၍ အသေးစိတ် ကြည့်ရှုနိုင်ပါသည်။

| ar or                              |                                            | A                   |                                                                          | •                                                    | bi a 120                                              | C ZAW MYO LIN Opdate                          | 100 400 000                                                                 |
|------------------------------------|--------------------------------------------|---------------------|--------------------------------------------------------------------------|------------------------------------------------------|-------------------------------------------------------|-----------------------------------------------|-----------------------------------------------------------------------------|
|                                    |                                            |                     |                                                                          |                                                      |                                                       |                                               |                                                                             |
| Drug / DF                          | IC / Annual Fee (e-Certificate)            |                     |                                                                          |                                                      |                                                       |                                               |                                                                             |
|                                    |                                            |                     | Drc Ani                                                                  | nual Fee(e-Certificate)                              |                                                       |                                               |                                                                             |
|                                    |                                            |                     |                                                                          |                                                      |                                                       |                                               |                                                                             |
| Sec                                | with Clear                                 |                     |                                                                          |                                                      |                                                       |                                               |                                                                             |
| Sec                                | URC Cetificate No.                         | DIAC Cetificate No. | Brand Name                                                               | Issue Date                                           | Expire Date                                           | Paid for Year                                 | Action                                                                      |
| No.                                | DRC Cetificate No. 2712EA06005             | DIAC Cetificate No. | Brand Name<br>REXULTI 1MG                                                | Issue Date<br>13-12-2022                             | Expire Date<br>12-12-2027                             | Paid for Year<br>2024                         | Action<br>• Vex O Fil Duta<br>60 Fily                                       |
| Exp<br>Sec<br>No.<br>1.<br>2.      | DRC Cetificate No. 2712EA06002 2712EA06002 | DIAC Cetificate No. | Erand Name<br>REXULTI LMG<br>TRAJENTA DUO<br>2.5M0/1000MG                | issue Date<br>13-12-2022<br>06-12-2022               | Expire Date<br>12-12-2027<br>05-12-2027               | Paid for Year<br>2024<br>2024                 | Action<br>• Ver 0 fa Data<br>(2) Per<br>• Ver 0 fa Data                     |
| Esp<br>So<br>No.<br>1.<br>2.<br>3. |                                            | DIAC Cetificate No. | Brand Name<br>REXULTI 1MG<br>TRAJENTA DUO<br>2.5MG/1000MG<br>REXULTI 4MG | Issue Date<br>13-12-2022<br>06-12-2022<br>13-12-2022 | Expire Date<br>12-12-2027<br>06-12-2027<br>12-12-2027 | Paid for Year<br>2024<br>2024<br>2024<br>2024 | Action<br>• Ver 0 Fil Case<br>0 Pay<br>• Ver 0 Fil Case<br>• Ver 0 Fil Case |

Fig(1.8) : DRC Annual Fee (e-Certificate)

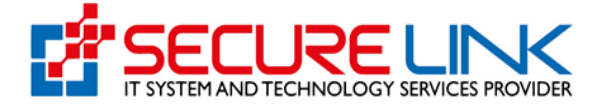

| အတိုင် | အချဂ<br>င်း Fill D | က်အ<br>Pata                                     | လက်များ၊<br>ကိုနှိပ်ပြီး       | ကို ပြန်လ<br>ပြင်ဆ  | ာည်ဖြည့်သွ<br>င်ဖြည့်သွင်    | ာင်းပြင်ဆ<br>င်းနိုင်ပါသ <sub>င်</sub> | င်လိုပါက<br>ည်။ | Fig(1.               | 9)တွင်         | ဖော်ပြထားသည့် |
|--------|--------------------|-------------------------------------------------|--------------------------------|---------------------|------------------------------|----------------------------------------|-----------------|----------------------|----------------|---------------|
|        |                    | Charles And And And And And And And And And And | Food<br>Quality,               | and Dru             | g Admini                     | stration,                              | Myanma          | ZAW MYO LIN Update - |                | DA            |
|        |                    |                                                 |                                |                     |                              |                                        |                 |                      |                |               |
|        |                    | Drug / DR                                       | C / Annual Fee (e-Certificate) |                     |                              |                                        |                 |                      |                |               |
|        |                    |                                                 |                                |                     | Drc An                       | nual Fee(e-Certificate                 | )               |                      |                |               |
|        |                    |                                                 |                                |                     |                              |                                        |                 |                      |                |               |
|        |                    | DR                                              | C Certificate No               | DIAC Cert           | tificate No                  | Brand Name                             |                 | Issue Date           |                |               |
|        |                    | Exp                                             | ire Date                       |                     |                              |                                        |                 |                      |                |               |
|        |                    | Sea                                             | rch Clear                      |                     |                              |                                        |                 |                      |                | ,             |
|        |                    |                                                 |                                |                     |                              |                                        |                 |                      |                |               |
|        |                    | No.                                             | DRC Cetificate No.             | DIAC Cetificate No. | Brand Name                   | Issue Date                             | Expire Date     | Paid for Year        | Action         |               |
|        |                    | 1.                                              | 2712EA06005                    |                     | REXULTI 1MG                  | 13-12-2022                             | 12-12-2027      | 2024                 | View O Fit     | Deta          |
|        |                    |                                                 |                                |                     |                              |                                        |                 |                      | (B) Pay        |               |
|        |                    | 2.                                              | 2712EA06002                    |                     | TRAJENTA DUO<br>2.5MG/1000MG | 06-12-2022                             | 05-12-2027      | 2024                 | Wew O Fit      | Data          |
|        |                    | з.                                              | 2712EA06007                    |                     | REXULTI 4MG                  | 13-12-2022                             | 12-12-2027      | 2024                 | View     O Fit | Data          |
|        |                    | 4.                                              | 2810EA06001                    |                     | Orlando Johnston             | 09-10-2023                             | 08-10-2028      | 2024                 | • View O Fil   | Data          |
|        |                    |                                                 |                                |                     |                              |                                        |                 |                      |                |               |

Figure (1.9) : DRC Annual Fee(e-Certificate)

Fill Data ကို နှိပ်လိုက်ပါက Fig(1.10) တွင်ပြထားသည့်အတိုင်း အချက်အလက်များအား ဖြည့်သွင်းရမည့် စာမျက်နှာကို တွေ့မြင်ရမည် ဖြစ်ပါသည်။ (\*) ပြထားသည့် နေရာများတွင် အချက် အလက်များကို မဖြစ်မနေဖြည့်သွင်းရပါမည်။ အချက်အလက်များကို ပြင်ဆင်ဖြည့်စွက်ပြီးပါက Save ကိုနှိပ်ရပါမည်။ သတိပြုရန်အချက်မှာ File များကို ထည့်သွင်းသည့်အခါ PDF file များကိုသာ ထည့်သွင်းရမည်ဖြစ်ပါသည်။

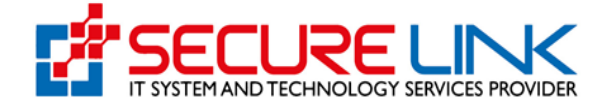

| Drug / DRC / List/Annual Fee(E Certificate)          |                                 |           |
|------------------------------------------------------|---------------------------------|-----------|
|                                                      | Annual Fee(E Certificate)       |           |
|                                                      |                                 |           |
| Applicant Name *                                     | Cameron Quinn                   |           |
| Applicant Address *                                  | Non modi quia exerci            |           |
| Name of Product *                                    | Dale Stokes                     |           |
| Name of Manufacturer *                               | Kaden Cruz                      |           |
| Address of Manufacturer *                            | Voluptas voluptatību            |           |
| Dosage Form *                                        | Tablet, Vaginal                 | //        |
| Presentation *                                       | Quos sed voluptatum             |           |
| Therapeutic Class *                                  | DIAGNOSTIC AGENTS               |           |
| Strength & Composition *                             | Minima tenetur volup            |           |
| Storage Condition *                                  | Store below     O Store between | 10        |
|                                                      | 66 <b>℃</b> ✓                   |           |
| Shelf Life (Enter number of months) *                | 443                             |           |
| Sales Category *                                     | Prescription Only Medicine      | Ŧ         |
| DIAC Certificate No.                                 |                                 |           |
| DIAC Certificate Attachement                         | No Selected File                | Browse    |
|                                                      |                                 | •••       |
| DRC Certificate No. *                                | 801R2611EA06017                 |           |
| DRC Issue Date *                                     | 2024-05-14                      |           |
| DRC Expire Date *                                    | 2027-05-13                      |           |
| DRC Amendment File                                   | No Selected File                | Browse    |
|                                                      |                                 | <b>UU</b> |
| Packaging Design(Primary & Secondary<br>Packaging) * | No Selected File                | Browse    |
|                                                      |                                 |           |
| Product Information(Package Insert) *                | No Selected File                | Browse    |
|                                                      |                                 |           |
| Sample Artwork *                                     | No Selected File                | Browse    |
|                                                      |                                 |           |
|                                                      | 🖾 Save                          |           |

Fig(1.10): DRC Annual Fee (e-Certificate)

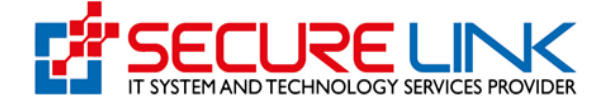

### အချက်အလက်များကို ဖြည့်သွင်း၍ save လုပ်ပီးမှသာ Fig(1.11) တွင်ဖော်ပြထားသည့်အတိုင်း Pay Button ပေါ် လာမည်ဖြစ်ပါသည်။

| Drug / DRC / List/Annual Fee(E Certificate) |                                     |           |
|---------------------------------------------|-------------------------------------|-----------|
|                                             | Annual Fee(E Certificate)           |           |
|                                             |                                     |           |
| Applicant Name *                            | Cameron Quinn                       |           |
| Applicant Address *                         | fdcrtfdnb                           |           |
| Name of Product *                           | vídird                              |           |
| Name of Manufacturer *                      | avftycdt                            |           |
| Address of Manufacturer *                   | jbnhjcfx                            |           |
| December 5 and 6                            |                                     |           |
| Dosage Form *                               | Tablet, Vaginal                     |           |
| Therapeutic Class *                         | dvsgv                               |           |
| Strength & Composition *                    | WOV                                 |           |
|                                             | ¥3U3                                | <i>le</i> |
| Storage Condition *                         | Store below     O     Store between |           |
|                                             | 66 °C 🗸                             |           |
| Shelf Life (Enter number of months) *       | 443                                 |           |
| Sales Category *                            | Highly Controlled Medicine          | Ŧ         |
| DIAC Certificate No.                        | dsfvsvsdvsvsd                       |           |
| DIAC Certificate Attachement                | No Selected File                    | Browse    |
|                                             | 🖀 Delete 🗶 View                     |           |
| DRC Certificate No. *                       | 801R2611EA06017                     |           |
| DRC Issue Date *                            | 2024-05-14                          |           |
| DRC Expire Date *                           | 2027-05-13                          |           |
| DRC Amendment File                          | No Selected File                    | Browse    |
|                                             |                                     | •••       |
| Desiration Desiration (Drivers & Ocean des  |                                     |           |
| Packaging) *                                | No Selected File                    | Browse    |
|                                             | Delete      OView                   |           |
| Product Information(Package Insert) *       | No Selected File                    | Browse    |
|                                             |                                     | •••       |
|                                             | Delete  View                        |           |
| Sample Artwork *                            | 📓   No Selected File                | Browse    |
|                                             | Delete The View                     |           |
|                                             | 🖺 Save 🛛 🗃 Pay                      |           |

Fig(1.11): Product information

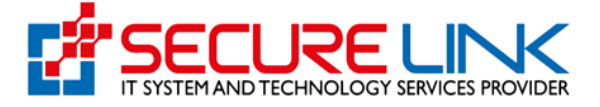

Pay Button ကို နှိပ်လိုက်ပါက Fig(1.12)တွင် ဖော်ပြထားသည့်အတိုင်း ငွေပေးချေနိုင်သော နည်းနှင့်တကွ Annual Fee အတွက် ကုန်ကျစရိတ် စုစုပေါင်းကို ဖော်ပြထားသည့် စာမျက်နှာကို တွေ့မြင်ရမည် ဖြစ်ပါသည်။

| <b>#</b>                | • • • • • • • • • • • • • • • • • • • |
|-------------------------|---------------------------------------|
| DRC Annual F            | Fee Payment                           |
| Fee                     | Amount                                |
| Annual Fees             | 300000 MMK                            |
| Banking Service Fees    | 600 MMK                               |
| Total                   | 300600 MMK                            |
| CHOOSE A PAYMENT METHOD | Pay 🛛                                 |

Fig(1.12): DRC Annual Fee Payment

ငွေပေးချေမှုနည်းလမ်းများထဲမှ ကြိုက်နှစ်သက်ရာကို နှိပ်၍ Pay Button ကို နှိပ်ပါ။ ဥပမာ-CB Pay ဖြင့် ပေးချေလိုပါက CB Pay အားရွေး၍ Pay Button အားနှိပ်ရပါမည်။

| *                       |             | • | M. | ▲ 1217 (a) ZAW MYO LIN - |
|-------------------------|-------------|---|----|--------------------------|
| DRC Annual              | Fee Payment |   |    |                          |
| Fee                     | Amount      |   |    |                          |
| Annual Fees             | 300000 MMK  |   |    |                          |
| Banking Service Fees    | 600 MMK     |   |    |                          |
| Total                   | 300600 MMK  |   |    |                          |
| CHOOSE A PAYMENT METHOD | Pay 🔿       | / |    |                          |

Fig(1.13) :DRC Annual Fee Payment

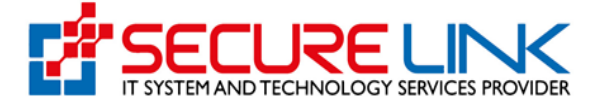

ထို့နောက် Fig(1.14) တွင်ပြထားသည့်အတိုင်း QR code အားတွေ့မြင်ရမည်ဖြစ်ပြီး မိမိဖုန်းရှိ CB Pay App တွင်ပါရှိသည့် QR Scannerဖြင့် အဆိုပါ code အားဖတ်၍ ငွေပေးချေနိုင်ပါသည်။

| <b>#</b> |                                           | • | 94 | ▲ 1218 @ ZAW MYO LIN - |
|----------|-------------------------------------------|---|----|------------------------|
|          | Payment for DRC Annual Fee<br>296 seconds |   |    |                        |
|          |                                           |   |    |                        |

Fig(1.14): Payment for DRC Annual Fee

ငွေပေးချေမှုအောင်မြင်ပါက Fig(1.15) တွင်ဖော်ပြထားသည့်အတိုင်း Payment Success ဖြစ်သည့် message အား တွေ့မြင်ရမည်ဖြစ်သည်။

| (C |              | Food and I        | Succe                                                          | ss                       | ×)r                          | ED                 |  |
|----|--------------|-------------------|----------------------------------------------------------------|--------------------------|------------------------------|--------------------|--|
|    | Tr or Helen  | Quanty, Safety an | Successful payment Annual F<br>3R2611EA06015                   | ee For Drc Certificate N | lo:<br>Maria                 | 1219 © ZAW MYO LIN |  |
| Dr | rug / DRC Im | iport             |                                                                | _                        |                              |                    |  |
|    |              |                   | Drug Registration (                                            | Certificate(Import       | :)                           |                    |  |
|    |              |                   | It's time to pay your annual fee for Certificates R2401A0500   | or Drug DRC              |                              |                    |  |
|    |              |                   | Lt's time to pay your annual fee for Certificates R2401A0501   | or Drug DRC              |                              |                    |  |
|    |              |                   | It's time to pay your annual fee fe<br>Certificates R2312A6369 | or Drug DRC              |                              |                    |  |
|    |              | ්)<br>Submiss     | ion                                                            |                          | <b>≛</b><br>Downloadable Are | ea                 |  |

Fig(1.15): Payment Success

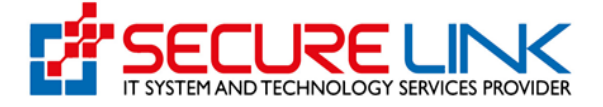

ငွေပေးချေသည့် Voucher အား စနစ်အတွင်းမှ ရယူလိုပါက Fig(1.16)တွင် ပြထားသည့်အတိုင်း Receipt Download မှတဆင့် ရယူနိုင်ပါသည်။

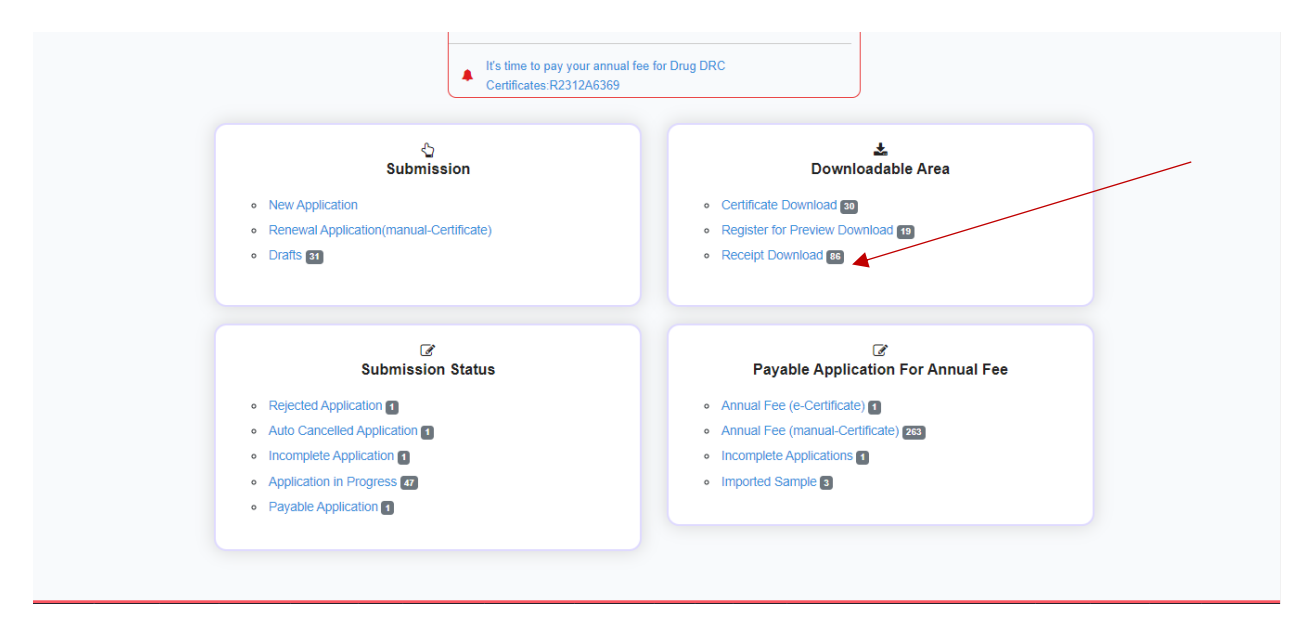

Fig(1.16) Drug Registration Certificate(Import)

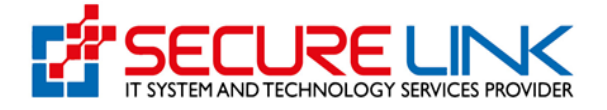

## 6. Annual Fee (manual-Certificate) အတွက် Application Form လျှောက်ထားခြင်း

Annual Fee (manual-Certificate) သည် e-Submission system မှ Approve ရရှိထားသော DIAC နှင့်ချိတ်ဆက်ထားသော DRC No. များအား Annual fee ပေးသွင်းရမည့်နေရာဖြစ်သည်။

Annual Fee (manual-Certificate) အတွက် လျှောက်ထားသူသည် Figure (2.1) တွင် ပြထား သည့်အတိုင်း Annual Fee (manual-Certificate) ကိုနှိပ်ရပါမည်။

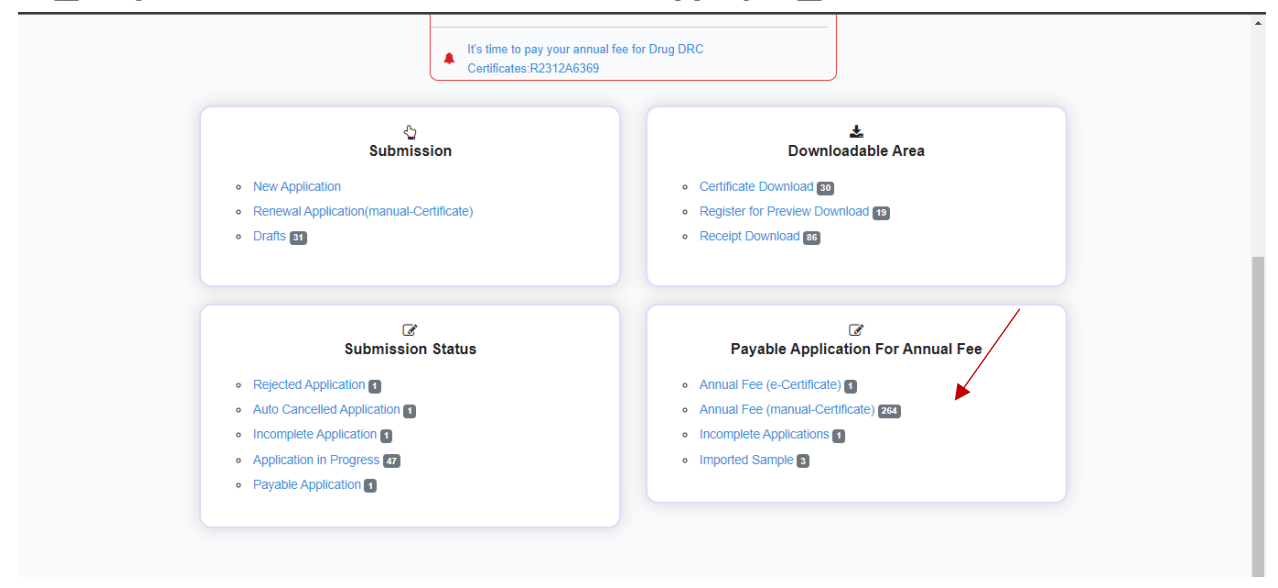

Figure(2.1) Drug Dashboard

Annual Fee (manual-Certificate) ကိုနှိပ်လိုက်လျှင် Figure (2.2) တွင် ဖော်ပြထားသည့် စာမျက်နှာကို တွေ့မြင်ရမည် ဖြစ်ပါသည်။ တစ်ခါမှ system အတွင်းသို့ ဝင်ရောက်ထားခြင်း မရှိပါက Fig (2.2) တွင် ဖော်ပြထားသည့်အတိုင်း New ကိုနှိပ်၍ အချက်အလက်များကို ထည့်သွင်းနိုင်ပါသည်။

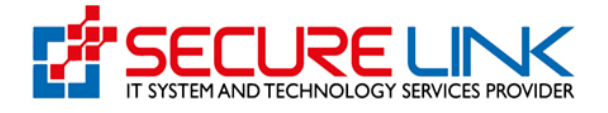

| R ALISTRY OF | Food and Drug Administration, Myanmar<br>Quality, Safety and Protection |                     |            |                        |                           |                      |                    |  |
|--------------|-------------------------------------------------------------------------|---------------------|------------|------------------------|---------------------------|----------------------|--------------------|--|
|              | 1                                                                       | N .                 |            | ٩                      | <b>N A</b> <sup>120</sup> | CAW MYO LIN Update - |                    |  |
| Drug / Df    | RC / Annual Fee (manual-Certif                                          | icate)              |            |                        |                           |                      |                    |  |
|              |                                                                         |                     | Annual     | Fee (manual-Certificat | e)                        |                      |                    |  |
| DF           | RC Expire Date                                                          |                     |            |                        |                           |                      |                    |  |
| No.          | DRC Cetificate No.                                                      | DIAC Cetificate No. | Brand Name | DRC Issue Date         | DRC Expire Date           | Paid for Year        | Action             |  |
| 1.           | 2411EA00025                                                             | 1R2506EI0032        |            |                        |                           |                      | Till Data          |  |
| 2.           | 2610EA00649                                                             | 1R2506EI0032        |            |                        |                           |                      | View     Fill Data |  |
| 3.           | 2610EA00650                                                             | 1R2506EI0032        |            |                        |                           |                      | View     Fill Data |  |
| 4.           | R2609AA1249                                                             | 1R2506EI0032        |            |                        |                           |                      | View     Fill Data |  |
| 5.           | 2307AA3752                                                              | 1R2506EI0032        |            |                        |                           |                      | Titl Data          |  |

Fig(2.2):Annual Fee(manual-Certificate)

New ကို နှိပ်ပါက Fig (2.3) နှင့် Fig (2.4) တွင်ပြထားသည့်အတိုင်း အချက်အလက်များ ဖြည့်သွင်းရန် ပြုလုပ်ထားသည့် စာမျက်နှာကို တွေ့မြင်ရမည် ဖြစ်ပါသည်။ (\*) ပြထားသည့် နေရာများတွင် အချက်အလက်များကို မဖြစ်မနေ ဖြည့်သွင်းရပါမည်။ အချက်အလက်များကို ပြင်ဆင် ဖြည့်စွက်ပြီးပါက Save ကိုနှိပ်ရပါမည်။ သတိပြုရန်အချက်မှာ File များကို ထည့်သွင်းသည့်အခါ PDF file များကိုသာ ထည့်သွင်းရမည်ဖြစ်ပါသည်။

| Drug / DRC / List / Annual Fee(Manual Certificate) |                                |  |
|----------------------------------------------------|--------------------------------|--|
|                                                    | Annual Fee(Manual Certificate) |  |
|                                                    |                                |  |
| Applicant Name *                                   |                                |  |
| Applicant Address *                                |                                |  |
| Name of Product *                                  |                                |  |
| Name of Manufacturer *                             |                                |  |
| Address of Manufacturer *                          | Manufacturer Address           |  |
| Dosage Form *                                      | Please Select •                |  |
| Presentation *                                     |                                |  |
| Therapeutic Class *                                |                                |  |
| Strength & Composition *                           |                                |  |

Fig(2.3): Annual Fee (Manual Certificate)

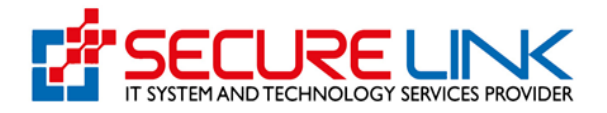

| DIAC Certificate Attachement          | No Selected File                                       | Browse |
|---------------------------------------|--------------------------------------------------------|--------|
|                                       |                                                        | 00     |
|                                       |                                                        |        |
| DRC Certificate No. *                 |                                                        |        |
| DRC Certificate Attachement *         | R No Selected File                                     | Browse |
|                                       |                                                        |        |
|                                       |                                                        |        |
| DRC Issue Date *                      | 00-00-0000                                             |        |
|                                       |                                                        |        |
| DRC Expire Date *                     | 00-00-0000                                             |        |
| Packaging Design(Primary & Secondary  | No Selected File                                       | Browse |
| Packaging)*                           |                                                        | 00     |
|                                       |                                                        |        |
| Product Information(Package Insert) * | No Selected File                                       | Browse |
|                                       |                                                        | •••    |
|                                       |                                                        |        |
|                                       | 🖺 Save                                                 |        |
|                                       | အချက်အလက် ပြင်ဆင်ဖြည့်စွက်ပြီးတိုင်း "Save" ပြုလုပ်ပါ။ |        |
|                                       | Click save after you make changes or fill out.         |        |
|                                       |                                                        |        |
|                                       |                                                        |        |

Fig(2.4): Annual Fee (Manual Certificate)

အချက်အလက်များကို ဖြည့်သွင်း၍ save လုပ်ပီးမှသာ Fig(2.5) တွင် ဖော်ပြထားသည့် အတိုင်း Pay Button ပေါ်လာမည်ဖြစ်ပါသည်။

|                                                      |                                                        | •      | - |
|------------------------------------------------------|--------------------------------------------------------|--------|---|
|                                                      | Delete  View                                           |        |   |
| DRC Issue Date *                                     | 2023-12-06                                             |        |   |
| DRC Expire Date *                                    | 2024-01-06                                             |        |   |
| Packaging Design(Primary &<br>Secondary Packaging) * | No Selected File                                       | Browse |   |
|                                                      | Delete  View                                           |        |   |
| Product Information(Package                          | No Selected File                                       | Browse |   |
|                                                      | ☐ Delete ● View                                        | •0     |   |
|                                                      | 🖺 Save 🚺 Pay                                           |        |   |
|                                                      | အချက်အလက် ပြင်ဆင်ဖြည့်စွက်ပြီးတိုင်း "Save" ပြုလုပ်ပါ။ |        |   |

Fig(2.5): Product Information

Pay Button ကိုနှိပ်လိုက်ပါက Fig(2.6) တွင် ဖော်ပြထားသည့်အတိုင်း ငွေပေးချေနိုင်သော နည်းလမ်းနှင့်တကွ Annual Fee အတွက် ကုန်ကျစရိတ် စုစုပေါင်းကို ဖော်ပြထားသည့် စာမျက်နှာကို တွေ့မြင်ရမည် ဖြစ်ပါသည်။

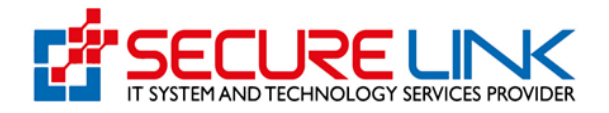

| #                    | ▶ 04 ▲ 1217 © ZAW MYO LIN - |
|----------------------|-----------------------------|
| DRC Annual           | Fee Payment                 |
| Fee                  | Amount                      |
| Annual Fees          | 300000 MMK                  |
| Banking Service Fees | 600 MMK                     |
| Total                | 300600 MMK                  |
|                      |                             |
| G Cancel             | Pay 🛛                       |

Fig(2.6):DRC Annual Fee Payment

ငွေပေးချေမှုနည်းလမ်းများထဲမှ ကြိုက်နှစ်သက်ရာကို နှိပ်၍ Pay Button ကို နှိပ်ပါ။ ဥပမာ-CB Pay ဖြင့် ပေးချေလိုပါက CB Pay အားရွေး၍ Pay Button အားနှိပ်ရပါမည်။

| *                    | 1217 @ ZAW MYO LIN - |
|----------------------|----------------------|
| DRC Annual           | Fee Payment          |
| Fee                  | Amount               |
| Annual Fees          | 300000 MMK           |
| Banking Service Fees | 600 MMK              |
| Total                | 300600 MMK           |
|                      | Pay 🔿                |

Fig(2.7): DRC Annual Fee Payment

ထို့နောက် Fig (2.8) တွင်ပြထားသည့်အတိုင်း QR code အားတွေ့မြင်ရမည်ဖြစ်ပြီး မိမိဖုန်းရှိ CB Pay App တွင်ပါရှိသည့် QR Scanner ဖြင့် အဆိုပါ code အားဖတ်၍ ငွေပေးချေနိုင်ပါသည်။

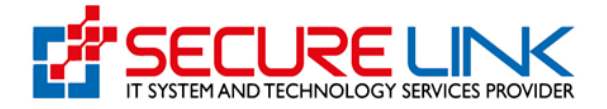

| <del>#</del> |                                           | • | 94 | ▲ 1218 © ZAW MYO LIN - |
|--------------|-------------------------------------------|---|----|------------------------|
|              | Payment for DRC Annual Fee<br>296 seconds |   |    |                        |
|              | Flease scall with CD Fay!                 |   |    |                        |
|              |                                           |   |    |                        |

Fig(2.8):Payment for DRC Annual Fee

ငွေပေးချေမှုအောင်မြင်ပါက Fig(2.9) တွင် ဖော်ပြထားသည့်အတိုင်း Payment Successဖြစ်သည့် message အားတွေ့မြင်ရမည်ဖြစ်သည်။

|                                                                                                    | Food and           | Success                                                                  | × Ir                    |  |
|----------------------------------------------------------------------------------------------------|--------------------|--------------------------------------------------------------------------|-------------------------|--|
| State of the second second sec | Quality, safety ar | Successful payment Annual Fee For Drc Certificat                         | re No:                  |  |
|                                                                                                    | 4                  |                                                                          | Close                   |  |
| Drug                                                                                                    | / DRC Import       |                                                                          |                         |  |
|                                                                                                    |                    | Drug Registration Certificate(Impo                                       | ort)                    |  |
|                                                                                                    |                    | It's time to pay your annual fee for Drug DRC<br>Certificates.R2401A0500 |                         |  |
|                                                                                                    |                    | It's time to pay your annual fee for Drug DRC<br>Certificates:R2401A0501 |                         |  |
|                                                                                                    |                    | It's time to pay your annual fee for Drug DRC<br>Certificates:R2312A6369 |                         |  |
|                                                                                                    | ්<br>Submissi      | on                                                                       | .≵<br>Downloadable Area |  |

Fig(2.9): Payment Success

အချက်အလက်များဖြည့်ပြီး ငွေသွင်းပြီးပါက Fig(2.10)တွင် ဖော်ပြထားသည့်@ယားတွင် ဖြည့်သွင်းပြီး ဖြစ်ပါမည်။ ဖြည့်သွင်းပြီးသော မိမိအမှတ်တံဆိပ်အား ရှာဖွေလိုပါက Fig(2.10)တွင် ဖော်ပြထားသည့် အတိုင်း DRC Certificate No., DIAC Certificate No., Brand Name, DRC Issue Date, DRC Expire Date အစရှိသည်တို့မှ အချက်အလက်တစ်ခုခုကိုဖြည့်သွင်း၍ ရှာဖွေနိုင်ပါသည်။

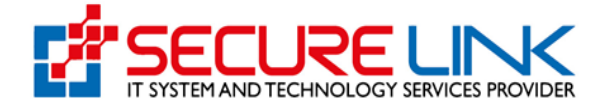

| STRY OF Y | Food<br>Quality,             | and Dru<br>Safety and Pro | g Admin    | istration,             | Myanma                           | ar                 | ED/                        |
|-----------|------------------------------|---------------------------|------------|------------------------|----------------------------------|--------------------|----------------------------|
|           |                              | n                         |            | •                      | - 8 <u>6</u> a <mark>1203</mark> | ZAW MYO LIN Update |                            |
| Drug / DR | C / Annual Fee (manual-Certi | ficate)                   |            |                        |                                  |                    |                            |
|           |                              |                           | Annual     | Fee (manual-Certificat | e)                               |                    |                            |
| DR        | C Expire Date                | Director                  |            | bydna reane            |                                  | Level abut Date    |                            |
| No.       | DRC Cetificate No.           | DIAC Cetificate No.       | Brand Name | DRC Issue Date         | DRC Expire Date                  | Paid for Year      | Action                     |
| 1.        | 2411EA00025                  | 1R2506EI0032              | Elaine Ray | 11-12-2023             | 20-12-2023                       | 2023               | View     O Fill Data     O |
| 2.        | 2610EA00649                  | 1R2506El0032              |            |                        |                                  |                    | View     O Fill Data       |
| 3.        | 2610EA00650                  | 1R2506EI0032              |            |                        |                                  |                    | Wew     O Fill Data        |
|           |                              |                           |            |                        |                                  |                    |                            |

Fig(2.10):Annual Fee (manual-Certificate)

Annual Fee(manual-Certificate)နှင့် လျှောက်ထားလိုသူများသည် System အတွင်းသို့ တစ်ကြိမ်ဝင်ရောက်အချက်အလက်သွင်းပြီးပါက Fig(2.11)တွင် ဖော်ပြထားသည့် အတိုင်း DRC Certificate No., DIAC Certificate No., Brand Name, DRC Issue Date, DRC Expire Date အစရှိသည်တို့မှ အချက်အလက်တစ်ခုခုကိုဖြည့်သွင်း၍ မိမိအမှတ်တံဆိပ်အား ရှာဖွေနိုင်ပါသည်။

| Contraction of the second | Food<br>Quality,                                       | and Drug            | g Admin    | istration,             | Myanma          | ar                  | EDA                           |
|---------------------------|--------------------------------------------------------|---------------------|------------|------------------------|-----------------|---------------------|-------------------------------|
| RYOF                      | He                                                     | a                   |            |                        | R. 4 1203       | CZAW MYO LIN Update | Contraction of the second     |
| Drug / DF                 | RC / Annual Fee (manual-Cert                           | ficate)             |            |                        |                 |                     |                               |
|                           |                                                        |                     | Annual     | Fee (manual-Certificat | e)              |                     |                               |
| DR<br>DR<br>Set           | IC Certificate No.<br>IC Expire Date<br>arch Clear New | DIAC Cert           | ficate No  | Brand Name             |                 | DRC Issue Date      |                               |
| No.                       | DRC Cetificate No.                                     | DIAC Cetificate No. | Brand Name | DRC Issue Date         | DRC Expire Date | Paid for Year       | Action                        |
| 1.                        | 2411EA00025                                            | 1R2506Ei0032        | Elaine Ray | 11-12-2023             | 20-12-2023      | 2023                | View     Fill Data     Si Pay |
| 2.                        | 2610EA00649                                            | 1R2506El0032        |            |                        |                 |                     | View O Fill Data              |
| 3.                        | 2610EA00650                                            | 1R2506EI0032        |            |                        |                 |                     | View     Fill Data            |
|                           |                                                        |                     |            |                        |                 |                     |                               |

Fig(2.11):Annual Fee(manual-Certificate)

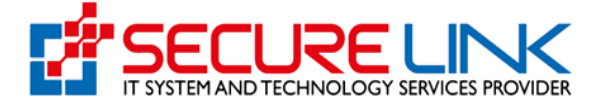

မိမိဖြည့်သွင်းထားသော အမှတ်တံဆိပ်နှင့် ပတ်သက်သည့် အသေးစိတ် အချက်အလက်ကို သိလိုပါက Fig(2.12)တွင် ပြထားသည့်အတိုင်း View ကိုနှိပ်၍ အသေးစိတ်ကြည့်ရှုနိုင်ပါသည်။

| RINSTRY OF | Quality,                                                   | and Dru             | g Admin      | istration,               | Myanm           | ar                 | EDA                |
|------------|------------------------------------------------------------|---------------------|--------------|--------------------------|-----------------|--------------------|--------------------|
|            |                                                            | 4                   |              | •                        | R. 4 420        | ZAW MYO LIN Update | *                  |
| Drug / D   | ORC / Annual Fee (manual-Certi                             | ficate)             |              |                          |                 |                    |                    |
|            |                                                            |                     | Annual       | l Fee (manual-Certificat | e)              |                    |                    |
| D          | IRC Certificate No<br>IRC Expire Date<br>General Clear New | DIAC Cer            | rtificate No | Brand Name               |                 | DRC Issue Date     |                    |
| No.        | DRC Cetificate No.                                         | DIAC Cetificate No. | Brand Name   | DRC Issue Date           | DRC Expire Date | Paid for Year      | Action             |
| 1.         | 2411EA00025                                                | 1R2506El0032        | Elaine Ray   | 11-12-2023               | 20-12-2023      | 2023               | © Fill Debis       |
| 2.         | 2610EA00649                                                | 1R2506E10032        |              |                          |                 |                    | View     Fill Data |
| 3.         | 2610EA00650                                                | 1R2506E10032        |              |                          |                 |                    | View     Fill Data |
| 4.         | R2609AA1249                                                | 1R2506E10032        |              |                          |                 |                    | • View • Fill Data |
|            |                                                            |                     |              |                          |                 |                    |                    |

Fig(2.12): Annual Fee(manual-Certificate)

View Button ကို နှိပ်လိုက်ပါက Fig(2.13) တွင်ဖော်ပြထားသည့်အတိုင်း လျှောက်ထားသူ၏ အမှတ်တံဆိပ်နှင့်သက်ဆိုင်သော အသေးစိတ်အချက်အလက်များပါဝင်သည့် စာမျက်နှာကို တွေ့မြင်ရမည် ဖြစ်ပါသည်။ ထိုစာမျက်နှာမှ ပြန်ထွက်လိုပါက Fig(2.13)တွင်ဖော်ပြထားသည့်အတိုင်း Back button ကိုနှိပ်ပါ။

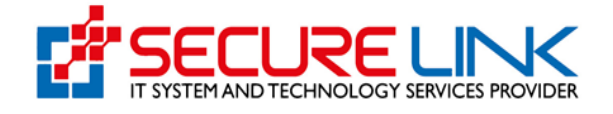

|                                                                                     |                                                 | Image: A state of the state of the state |  |
|-------------------------------------------------------------------------------------|-------------------------------------------------|----------------------------------------------------------------------------------------------------|--|
| Days / DRC / Show Application                                                       |                                                 |                                                                                                    |  |
| bing / bice / show Application                                                      |                                                 |                                                                                                    |  |
| Certificate Information<br>DRC Certificate No.<br>DRC Issue Date<br>DRC Expiry Date | 2411EA00025<br>2023-12-11<br>2023-12-20         |                                                                                                    |  |
| DIAC Certificate No.                                                                | 1R2506E10032                                    |                                                                                                    |  |
| Product Information                                                                 | Roary Garcia                                    |                                                                                                    |  |
| Applicant Address                                                                   | Sunt neque excepturi                            |                                                                                                    |  |
| Brand Name                                                                          | Elaine Ray                                      |                                                                                                    |  |
| Manufacturer Name                                                                   | Nora Galloway                                   |                                                                                                    |  |
| Manufacturer Address                                                                | Molestiae aut quaera                            |                                                                                                    |  |
| Dosage_form                                                                         | Patch                                           |                                                                                                    |  |
| Presentation                                                                        | Necessitatibus tempo                            |                                                                                                    |  |
| Therapeutic Category                                                                | Est vero quisquam no                            |                                                                                                    |  |
| Strength and Composition                                                            | Autem proident fugi                             |                                                                                                    |  |
| Storage Condition                                                                   | 93                                              |                                                                                                    |  |
| Shelf Life                                                                          | 731 Months                                      |                                                                                                    |  |
| Sales Category                                                                      | Limited Controlled Medicine                     |                                                                                                    |  |
| Upload Document                                                                     |                                                 |                                                                                                    |  |
| No.                                                                                 | File Name                                       | Action                                                                                                    |  |
| 1.                                                                                  | DRC Certificate Attachement                     | View                                                                                                    |  |
| 2.                                                                                  | Packaging Design(Primary & Secondary Packaging) | View                                                                                                    |  |
| 3.                                                                                  | Product Information(Package Insert)             | View                                                                                                    |  |

အချက်အလက်များကို ပြန်လည်ဖြည့်သွင်းပြင်ဆင်လိုပါက Fig(2.14) တွင် ဖော်ပြထားသည့် အတိုင်း Fill Data ကိုနှိပ်ပြီး ပြင်ဆင်ဖြည့်သွင်းနိုင်ပါသည်။

| And a short           | Food                                                            | and Dru                                                                                  | g Admin                  | istration,                   | Myanma                        | ar                     | EDA                                                                             |
|-----------------------|-----------------------------------------------------------------|------------------------------------------------------------------------------------------|--------------------------|------------------------------|-------------------------------|------------------------|---------------------------------------------------------------------------------|
| ISTRY OF              | Quality,                                                        | Safety and Pro                                                                           | otection                 |                              |                               |                        | the two we want                                                                 |
|                       |                                                                 | *                                                                                        |                          |                              | BE # 120                      | C ZAW MYO LIN Update • |                                                                                 |
| Drug / DR             | C / Annual Fee (manual-Certi                                    | ficate)                                                                                  |                          |                              |                               |                        |                                                                                 |
|                       |                                                                 |                                                                                          | Annual                   | Fee (manual-Certificate      | e)                            |                        |                                                                                 |
| Sea                   | rch Clear New                                                   |                                                                                          |                          |                              |                               |                        |                                                                                 |
| No.                   | DRC Cetificate No.                                              | DIAC Cetificate No.                                                                      | Brand Name               | DRC Issue Date               | DRC Expire Date               | Paid for Year          | Action                                                                          |
| No.                   | DRC Cetificate No.<br>2411EA00025                               | DIAC Cetificate No.<br>1R2506EI0032                                                      | Brand Name<br>Elaine Ray | DRC Issue Date<br>11-12-2023 | DRC Expire Date<br>20-12-2023 | Paid for Year<br>2023  | Action<br>• Vew • Fill Data<br>© Pay                                            |
| No.<br>1.<br>2.       | DRC Cetificate No.<br>2411EA00025<br>2610EA00649                | DIAC Cetificate No.<br>1R2500E10032<br>1R2500E10032                                      | Brand Name<br>Elaine Ray | DRC Issue Date               | DRC Expire Date               | Paid for Year<br>2023  | Action<br>• Vev O Fil Data<br>(3) Pay<br>• Vev O Fil Data                       |
| No.<br>1.<br>2.<br>3. | DRC Cetificate No.<br>2411EA00025<br>2810EA00849<br>2810EA00850 | DIAC Cetificate No.           1R2506E10032           1R2506E10032           1R2506E10032 | Brand Name<br>Elaine Ray | DRC issue Date               | DRC Expire Date               | Paid for Year<br>2023  | Action<br>• Vew O Fill Data<br>C2 Pay<br>• Vew O Fill Data<br>• Vew O Fill Data |

Fig(2.14): Annual Fee(manual-Certificate) Detail

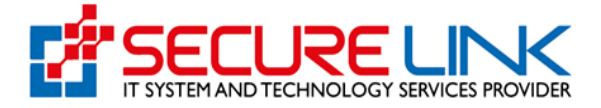

#### 7. Incomplete Applications

Submit ပြုလုပ်လာသော အချက်အလက်များအား ဌာနမှ စိစစ်ပြီး လိုအပ်သော အချက်အလက်များရှိပါက Incomplete အနေဖြင့် System မှ တိုက်ရိုက်ပေးပို့မည် ဖြစ်ပါသည်။

User မှ လိုအပ်ချက်များကို ပြန်လည်တင်ပြရာတွင် Figure (3.1) တွင်ပြထားသည့်အတိုင်း Incomplete Application Link မှတစ်ဆင့် ပြင်ဆင်တင်ပြရမည်ဖြစ်ပါသည်။

အဆိုပါ Incomplete အနေဖြင့် ပေးပို့ထားသော လိုအပ်ချက်များအား User မှ (၁) လအတွင်း ပြင်ဆင်တင်ပြရမည်ဖြစ်ပြီး (၁) လ ကျော်လွန်ပါက System မှ အလိုအလျောက် Auto Cancel ပြုလုပ်သွားမည်ဖြစ်ပါသည်။

| Quality,                                                                                                    | and Drug Administ                                        | ration, Myanmar                                                                                                    |
|----------------------------------------------------------------------------------------------------|----------------------------------------------------------|----------------------------------------------------------------------------------------------------|
| *                                                                                                    |                                                          | 🗭 🙀 🔺 🤒 😕 ZAW MYO LIN -                                                                                                    |
| Drug / DRC Import                                                                                                    |                                                          |                                                                                                    |
|                                                                                                    | Drug Registration                                        | n Certificate(Import)                                                                                                    |
|                                                                                                    | It's time to pay your annual fee for Drug DRC Certificat | aes:2810EA06001                                                                                                    |
|                                                                                                    | It's time to pay your annual fee for Drug DRC Certificat | des:2810EA06011                                                                                                    |
|                                                                                                    | It's time to pay your annual fee for Drug DRC Certificat | Jes: 2011/EA00012                                                                                                    |
|                                                                                                    |                                                          | and of protocol and design a root of data                                                                                                    |
| New Application     Hennewal Application (n-CC     Hennewal Application (n-CC     Annewal Application      Annewal Application      Dealthr                  | submission<br>vritosa) @<br>al Canticare)                | Downloadable Area  Cestificate Download  Register for Preview Councilia  Register for Preview Councilia  Register Download                                                                                                    |
| Heproteil Application     Anta Converteil Application     Incomption Application     Application Application     Application Program     Physide Application | Ge<br>Submission Status                                  | Payable Application For Annual Fee  Annual Fee (n=Centroton) Annual Fee (n=Centroton) booteke Application () booteke Application () boote |

Figure 3.1: Incomplete Applications

Figure(3.2) တွင်ပြထားသည့်အတိုင်း မိမိရှာဖွေလိုသည့် product နှင့်ပတ်သက်၍ သိရှိနိုင်ရန် Application Form အား Application No., Name of Drug, Date of Application, Issued Date, Expired Date စသည့် အချက်အလက်များကို မှန်ကန်စွာ ဖြည့်သွင်းရွေးချယ်ပြီး Search Button ကိုနှိပ်၍ ရှာနိုင်ပါသည်။

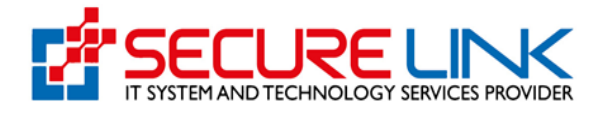

| ( | Qu                      | ood and<br>ality, Safety a | Drug Ac             | lministr<br><sup>n</sup> | ation, M            | yanmaı          |             | EDA      |  |
|---|-------------------------|----------------------------|---------------------|--------------------------|---------------------|-----------------|-------------|----------|--|
|   |                         | #                          |                     |                          |                     | P 85 -          | SZAW MYO LI | N -      |  |
|   | Drug / DRC / Incomplete | Applications               |                     |                          |                     |                 |             |          |  |
|   |                         |                            |                     | Incomplete               | Applications        |                 |             |          |  |
|   | All New Application     | Amendment Applicatio       | Renewal Application |                          |                     |                 |             |          |  |
|   | Application No.         |                            | Name of Drug        |                          | Date of Application |                 | Issued Date |          |  |
|   | Clear                   |                            |                     |                          |                     |                 |             |          |  |
|   | No.                     | Application No             | DRC Cetificate No.  | DIAC Cetificate No.      | Brand Name          | Incomplete Date | Reason      | Action   |  |
|   | 1.                      | AF-2023-000004             | 2307AA3752          | 1R2506EI0032             | Deacon Rollins      | 22-12-2023      | 0           | C Resume |  |
|   | 2.                      | AF-2023-000006             | R2401A0501          | 1R2506EI0032             | Quyn Sparks         | 26-12-2023      | Θ           | © Resume |  |

Figure(3.2): Incomplete Applications

Question mark ပုံ Button ကိုနှိပ်၍ Figure(3.3)တွင် ဖော်ပြထားသည့်အတိုင်း Incomplete Reason message boxတွင် အချက်အလက်များကို ပြည့်စုံစွာ ဖတ်ရှုနိုင်ပါမည်။

| Qu                      | ood and<br>ality, Safety a | Drug Ac             | diministr<br>ete Reason!<br>e attach document correct! | ation, M            | lyanmai<br>×    | 1 <b>327</b> @ 2469 MPG L | EDA             |  |
|-------------------------|----------------------------|---------------------|--------------------------------------------------------|---------------------|-----------------|---------------------------|-----------------|--|
| Drug / DRC / incomplete | Applications               |                     |                                                        | L                   | UK              |                           |                 |  |
|                         |                            |                     | Incomplete                                             | Applications        |                 |                           |                 |  |
| All New Application     | Amendment Application      | Renewal Application |                                                        |                     |                 |                           |                 |  |
| Application No.         |                            | Name of Drug        |                                                        | Date of Application |                 | Issued Date               |                 |  |
| Search Clear            |                            |                     |                                                        |                     |                 |                           |                 |  |
| No.                     | Application No             | DRC Cetificate No.  | DIAC Cetificate No.                                    | Brand Name          | Incomplete Date | Reason                    | Action          |  |
| L                       | AF-2023-000004             | 2307AA3752          | 1R2506E10032                                           | Deacon Rollins      | 22-12-2023      |                           | Resume     View |  |
| 2.                      | AF-2023-000005             | R2401A0501          | 1R2506E10032                                           | Quyn Sparks         | 26-12-2023      | •                         | O Resume        |  |

Figure(3.3): Incomplete Reason

Figure (3.4) တွင်ပြထားသည့်အတိုင်း လျှောက်ထားဆဲ Annual Application Form ကို List အနေဖြင့် မြင်တွေ့မည်ဖြစ်၍ ဆက်လက်လုပ်ဆောင်လိုပါက Resume ကိုနှိပ်ပါ။

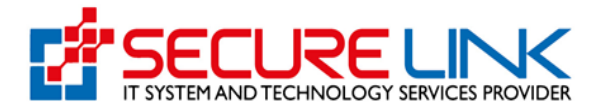

|                 | omplete Applicatio                      | ns                                               |                                      |                 |                                  |             |                    |
|-----------------|-----------------------------------------|--------------------------------------------------|--------------------------------------|-----------------|----------------------------------|-------------|--------------------|
|                 |                                         |                                                  | Incomplete /                         | Applications    |                                  |             |                    |
| New Application | Amendment A                             | pplication                                       | ewal Application                     |                 |                                  |             |                    |
| Procedure       | Туре                                    | Generic Nan                                      | ne                                   | Date of Applica | ation                            | Issued Date |                    |
| Expired Da      | te                                      |                                                  |                                      |                 |                                  |             |                    |
| Search          | Clear                                   |                                                  |                                      |                 |                                  |             |                    |
|                 |                                         |                                                  |                                      |                 |                                  |             |                    |
|                 |                                         |                                                  |                                      |                 |                                  |             |                    |
| No.             | Application<br>No                       | DRC<br>Cetificate No.                            | DIAC<br>Cetificate No.               | Brand Name      | Incomplete<br>Date               | Reason      | Action             |
| No.<br>1.       | Application<br>No<br>AF-2023-<br>000007 | DRC<br>Cetificate No.<br>Hic odio<br>eiusmod ius | DIAC<br>Cetificate No.<br>2611EI0085 | Brand Name      | Incomplete<br>Date<br>12-12-2023 | Reason      | Action<br>O Resume |

Figure (3.4): Incomplete Applications

Resume Button အားနှိပ်၍ Figure(3.5)တွင် ပြထားသည့်အတိုင်း အချက်အလက်များကို ပြည့်စုံစွာပြန်ဖြည့်ပေးရန် လိုအပ်ပါသည်။ ဖြည့်ပြီးပါက Save Button ကို နှိပ်ပေးရပါမည်။

| Drug / DRC / List / Annual Fee(Manual Certificate) |                                                        |  |
|----------------------------------------------------|--------------------------------------------------------|--|
|                                                    | Annual Fee(Manual Certificate)                         |  |
|                                                    |                                                        |  |
| Applicant Name *                                   | Wanda Moses                                            |  |
| Applicant Address *                                | Earum mollit quis cu                                   |  |
| Name of Product *                                  | Palmer Oneil                                           |  |
| Name of Manufacturer *                             | Cassidy Boyer                                          |  |
| Address of Manufacturer *                          | Sit beatae quis eum                                    |  |
| Dosage Form *                                      | Suspension, Ophthalmic *                               |  |
| Presentation *                                     | Eos eague id labore                                    |  |
| Storage Condition *                                | Store below O Store between                            |  |
| Shelf Life (Enter number of months) *              | 970                                                    |  |
| Sales Category *                                   | Highly Controlled Medicine +                           |  |
| DIAC Certificate No.                               | 2611EI0085                                             |  |
| DRC Certificate No. *                              | Hic odio elusmod lus                                   |  |
| DRC Issue Date *                                   | 2018-12-27                                             |  |
| DRC Expire Date *                                  | 2023-12-28                                             |  |
|                                                    | Save Complete                                          |  |
|                                                    | အချက်အလက် ပြင်ဆင်ဖြည့်စွက်ပြီးတိုင်း "Save" ပြုလုပ်ပါ။ |  |

Figure(3.5): Resume Button

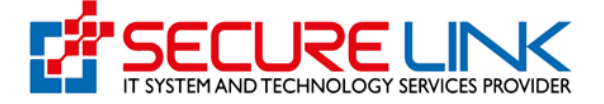

## View Button အားနှိပ်၍ Figure(3.6)တွင် ပြထားသည့်အတိုင်း Application Form အား အသေးစိတ် ကြည့်နိုင်ပါသည်။

| Drug / DRC / Show Application                                                                               |                                                                |  |
|----------------------------------------------------------------------------------------------------|----------------------------------------------------------------|--|
| Certificate Information<br>DRC Certificate No.<br>DRC Issue Date<br>DRC Expiry Date<br>DIAC Certificate No. | Hic odio elusmod ius<br>2018-12-27<br>2023-12-28<br>2611E10085 |  |
| Product Information                                                                                         |                                                                |  |
| Applicant Name                                                                                              | Wanda Moses                                                    |  |
| Applicant Address                                                                                           | Earum mollit quis cu                                           |  |
| Brand Name                                                                                                  | Palmer Onell                                                   |  |
| Manufacturer Name                                                                                           | Cassidy Boyer                                                  |  |
| Manufacturer Address                                                                                        | Sit beatae quis eum                                            |  |
| Dosage_form                                                                                                 | Suspension, Ophthalmic                                         |  |
| Presentation                                                                                                | Eos eaque id labore                                            |  |
| Therapeutic Category                                                                                        | Ut id velit dolorum                                            |  |
| Strength and Composition                                                                                    | Sequi ut eiusmod rer                                           |  |
| Storage Condition                                                                                           | 36                                                             |  |
| Shelf Life                                                                                                  | 970 Months                                                     |  |
|                                                                                                    |                                                                |  |

Figure(3.6): View Detail

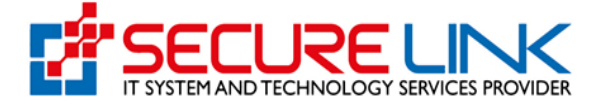

#### 8. Imported Sample

Annual Fee (၂)နှစ်ပေးသွင်းပြီး (၃)နှစ်မြောက်ရောက်ပါက Sample ပေးပို့ရန်လိုအပ်သည့် DRC Certificate အား System မှ အလိုအလျောက် Notification ပေးပို့မည်ဖြစ်ပါသည်။ Sample အပ်နိုင်ရန် Figure(4.1)တွင်ပြထားသည့်အတိုင်း Imported Sample ကိုနှိပ်ရပါမည်။

| Quality,                                                  | and Drug Administ<br>Safety and Protection                  | ration, Myanmar                                     |
|-----------------------------------------------------------|-------------------------------------------------------------|-----------------------------------------------------|
| They or We                                                |                                                             | - 😻 🔹 🚥 🕲 ZAW MYO LIN -                             |
|                                                           |                                                             |                                                     |
| Drug / DRC Import                                         |                                                             |                                                     |
|                                                           | Drug Registratio                                            | on Certificate(Import)                              |
|                                                           | It's time to pay your annual fee for Drug DRC Certification | ales:2810EA06001                                    |
|                                                           | It's time to pay your annual fee for Drug DRC Certification | ates:2810EA06011                                    |
|                                                           | It's time to pay your annual fee for Drug DRC Certifica     | Nes:2611EA06012                                     |
|                                                           | It's time to pay your annual fee for Drug DRC Certification | ates:Dolor quia corrupti                            |
|                                                           |                                                             |                                                     |
|                                                           | Submission                                                  | Downloadable Area                                   |
| <ul> <li>New Application</li> </ul>                       |                                                             | Certificate Download                                |
| Renewal Application (e-Cen     Renewal Application(manual | ificate) 🖬                                                  | Register for Preview Download      Receipt Download |
| Amend Application                                         |                                                             |                                                     |
| Drafts                                                    |                                                             |                                                     |
|                                                           | 2                                                           | ß                                                   |
|                                                           | Submission Status                                           | Payable Application For Annual Fee                  |
| Rejected Application                                      | 9                                                           | Annual Fee (e-Certificate)                          |
| Incomplete Application                                    |                                                             | Incomplete Application                              |
| Application in Progress                                   |                                                             | Imported Sample                                     |
| <ul> <li>Payable Application 1</li> </ul>                 |                                                             |                                                     |

Figure(4.1)

Figure(4.2)တွင်ပြထားသည့်အတိုင်း မိမိရှာဖွေလိုသည့် Imported Sample နှင့်ပတ်သက်၍ သိရှိနိုင်ရန် Application Form အား DRC Certificate No, Brand Name, DRC Issue Date, DRC Expire Date စသည့် အချက်အလက်များကို မှန်ကန်စွာဖြည့်သွင်းပြီး Search Button ကိုနှိပ်၍ ရှာနိုင်ပါသည်။

|      |                              | Imported S             | ample                    |                          |                                             |
|------|------------------------------|------------------------|--------------------------|--------------------------|---------------------------------------------|
|      |                              |                        |                          |                          |                                             |
| DRC  | Expire Date                  | DIAC Certificate No    | Brand Name               | DRO                      | Clissue Date                                |
|      |                              |                        |                          |                          |                                             |
| Sear | ch Clear                     |                        |                          |                          |                                             |
|      |                              |                        | DRC Issue                | DRC Expire               |                                             |
| No.  | DRC Cetificate No.           | Brand Name             | Date                     | Date                     | Action                                      |
|      |                              |                        |                          |                          |                                             |
| 1.   | 2611EA06016                  | Breanna Mullen         | 2023-11-16               | 2026-11-15               | View     Add Sample                         |
| 1.   | 2611EA06016<br>2R2611EA06018 | Breanna Mullen<br>khuu | 2023-11-16<br>2023-11-08 | 2026-11-15<br>2026-11-07 | View     Add Sample     View     Add Sample |

Figure(4.2): Imported Sample

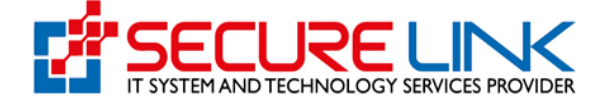

## View Button အားနှိပ်၍ Figure(4.3) တွင်ပြထားသည့်အတိုင်း Application Form အား အသေးစိတ်ကြည့်နိုင်ပါသည်။

| Food a<br>Quality, Sat                                                                                                    | nd Drug Administra<br>fety and Protection                             | ation, Myan | imar                        | EDA |
|----------------------------------------------------------------------------------------------------|-----------------------------------------------------------------------|-------------|-----------------------------|-----|
| #                                                                                                    |                                                                       | • N         | 1203 © ZAW MYO LIN Update - |     |
| Drug / DRC / Show Application                                                                                                    |                                                                       |             |                             |     |
| Certificate Information<br>DRC Certificate No.<br>DRC Issue Date<br>DRC Expiry Date<br>DIAC Certificate No.                                | Dolor quia corrupti<br>2023-11-14<br>2023-11-29<br>2611E10085         |             |                             |     |
| Sample Information<br>Sample Quantities<br>Sample Sent date<br>Sample Back No<br>Sample Back No<br>Storage Condition<br>Manufacturing date | 66<br>12-04-2003<br>539<br>Ipsa deserunt solut<br>24<br>December-2023 |             |                             |     |
| Expire date                                                                                                    | File Name                                                             |             | Action                      |     |
| 1.                                                                                                    | Sample Receipt Form                                                   |             | Minw                        |     |

Figure(4.3): View Detail

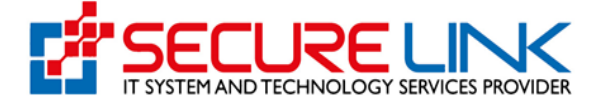

မိမိအပ်လိုသည့် Sample Certificate အတွက် Add Sample Button အားနှိပ်၍ Figure(4.4) တွင်ပြထားသည့်အတိုင်း Sample ပေါင်းထည့်နိုင်ပါသည်။

|                                 | Impor                                                             | ted Sample                                |                |        |
|---------------------------------|-------------------------------------------------------------------|-------------------------------------------|----------------|--------|
|                                 |                                                                   |                                           |                |        |
| Sample 1                        |                                                                   |                                           |                |        |
| Sample Quantities *             |                                                                   |                                           | Unit           |        |
| Sample Batch No *               |                                                                   |                                           |                |        |
| Manufacturing Date *            | 00-0000                                                           |                                           |                |        |
| Expiry Date *                   | 00-0000                                                           |                                           |                |        |
|                                 |                                                                   |                                           |                |        |
|                                 |                                                                   |                                           |                | Add    |
| Sample Reception Number *       |                                                                   |                                           |                |        |
| Sample Receipt Date *           | 00-00-0000                                                        |                                           |                |        |
| Presentation *                  |                                                                   |                                           |                |        |
| Ormala Dansist Fam. 1           |                                                                   |                                           |                |        |
| Sample Receipt Form             | No Selected File                                                  |                                           |                | Browse |
|                                 |                                                                   |                                           |                |        |
| Sample Artwork *                | P No Colocted File                                                |                                           |                | 0      |
|                                 | IN Selected File                                                  |                                           |                | e e    |
|                                 |                                                                   |                                           |                | •••    |
| Photo(s) of Primary Packaging * | No Selected File                                                  |                                           |                | Browse |
|                                 |                                                                   |                                           |                | •••    |
|                                 |                                                                   |                                           |                |        |
| Photo(s) of Secondary Packaging | No Selected File                                                  |                                           |                | Browse |
|                                 |                                                                   |                                           |                | 00     |
|                                 |                                                                   |                                           |                |        |
| Certificate of Analysis (COA) * | No Selected File                                                  |                                           |                | Browse |
|                                 |                                                                   |                                           |                |        |
| Lab Fees: *                     | Please choose carefully the typ                                   | pe of dosage form for laboratory fees pay | yment !        |        |
|                                 | ○ Oral Form                                                       | O Injection/infusion Form                 | ◯ Other Dosage | Form   |
|                                 | ⊖ Single                                                          | O Antibiotic                              | ○ Single       |        |
|                                 | OAntibiotic                                                       | ○ Single                                  | Combination    | 1      |
|                                 |                                                                   | Combination                               |                |        |
|                                 | ○ Other                                                           | Combination                               |                |        |
|                                 | <ul> <li>Other</li> <li>Combination</li> </ul>                    | Other                                     |                |        |
|                                 | Other Combination Antibiotic                                      | Other<br>Single                           |                |        |
|                                 | Other Combination Antibiotic Other                                | O other<br>Single<br>Combination          |                |        |
|                                 | ා other<br>Combination<br>Antibiotic<br>Other<br>හාගේ පොර සිද්ද ක | Combination Other Osingle Combination     |                |        |

Figure(4.4): Add Sample

ဓာတ်ခွဲစစ်ဆေးခပေးသွင်းရာတွင် System ရှိ Category နှင့် Dosage form ကိုသေချာစိစစ်၍ digital payment ဖြင့်တိကျမှန်ကန်စွာပေးသွင်းရပါမည်။

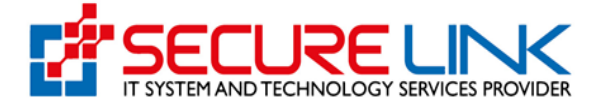

### 9. Renewal Application (Manual-Certificate)

လျှောက်ထားသူသည် ယခင် Manual ဖြင့် မှတ်ပုံတင်ရရှိထားသော DRC အား သက်တမ်းတိုးလျှောက်ထားလိုပါက Figure(5.1) တွင်ပြထားသည့်အတိုင်း Renewal Application (manual-Certificate) ကိုနှိပ်ရမည် ဖြစ်ပါသည်။

| ڑے<br>Submission                          | ≵<br>Downloadable Area                        |
|-------------------------------------------|-----------------------------------------------|
| New Application                           | Certificate Download 30                       |
| Renewal Application(manual-Certification) | Register for Preview Download 19              |
| • Drafts 32                               | Receipt Download                              |
| ے<br>Submission Status                    | C<br>Pavable Application For Appual Fee       |
| Pointed Application                       |                                               |
| Auto Cancelled Application                | Annual Fee (manual-Certificate) 263           |
| Incomplete Application                    | <ul> <li>Incomplete Applications 1</li> </ul> |
| Application in Progress (9)               | Imported Sample                               |
| Payable Application 1                     |                                               |

Figure(5.1): Renewal Application Home Page

Figure(5.2)တွင်ပြထားသည့်အတိုင်း မိမိလျှောက်လိုသည့် အမျိုးအစား (Type of Procedure) ကိုရွေးချယ်ရမည်ဖြစ်ပါသည်။

|                                 | Food and Drug Ada<br>Quality, Safety and Protection                          | ministration, M             | yanm | ar                               | FDA |
|---------------------------------|------------------------------------------------------------------------------|-----------------------------|------|----------------------------------|-----|
|                                 | #                                                                            | ٠                           | e N  | A 574 @ ZAW MYO LIN *            |     |
| Drug / DRC Import / Application |                                                                              |                             |      |                                  |     |
|                                 |                                                                              | DRC Import Application Form |      |                                  |     |
|                                 |                                                                              |                             |      |                                  |     |
|                                 | BIO<br>Biological products such as vaccines and<br>biotechnological products | FSU<br>Food supplements     | Ger  | GEN<br>veric Medicines Procedure |     |
|                                 |                                                                              |                             |      |                                  |     |
|                                 |                                                                              |                             |      |                                  |     |
|                                 |                                                                              |                             |      |                                  |     |

Figure (5.2) Type of Procedure

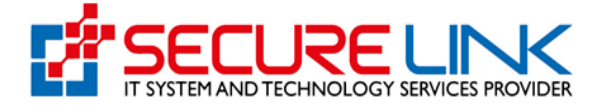

Figure (5.3) တွင်ပြထားသည့်အတိုင်း အချက်အလက်များကို ပြည့်စုံစွာဖြည့်သွင်းရပါ မည်။ Renewal Registration လျှောက်ထားရာတွင် Certificate Expiry မဖြစ်မီ (၆)လ အလိုမှ သာ လျှောက်ထားခွင့်ရပါမည်။ အချက်အလက်များဖြည့်သွင်းပြီးပါက Save Button ကိုနှိပ် ရပါမည်။

| *                                                                        | 🗭 🔯 🔺 🥵 איז איז איז איז איז איז איז איז איז איז         |   |
|--------------------------------------------------------------------------|---------------------------------------------------------|---|
|                                                                          |                                                         | _ |
| nport / Application                                                      |                                                         |   |
|                                                                          | DRC Application Form                                    |   |
| A Please send sample to drug Section prior to app                        | ying DRC.                                               |   |
| <ul> <li>Product information</li> <li>Ingredients Information</li> </ul> | Company Information Sample Information Upload Documents |   |
| Connects Manual A                                                        |                                                         |   |
| Cienenc Name *                                                           | Reese Battle () * •                                     |   |
| ATC Code *                                                               |                                                         |   |
| Therapeutic Class *                                                      | Porro ipsam lorem ip                                    |   |
| Name of Product (Brand Name) *                                           | Felix Pacheco                                           |   |
| Name of Owner *                                                          | Edward Barnes                                           |   |
| Address of Owner (including the Name of Country) *                       | Fugiat ut nisi et di                                    |   |
| Name of Manufacturer *                                                   | Rosalyn Leonard                                         |   |
| Address of Manufacturer (Including the Name of Country) *                | Fuglat sit dolor qu                                     |   |
| Sales Category *                                                         | Limited Controlled Medicine                             |   |
| Dosage Form *                                                            | Tablet (Caplet)                                         |   |
| Presentation *                                                           | At rerum id eveniet                                     |   |
| Strength & Composition *                                                 | Ex facere omnis perf                                    |   |
| Route of Administration *                                                | INTRALYMPHATIC                                          |   |
| Primary Container                                                        | 20 (Pre-filed gastroenteral tube)                       |   |
| Shelf Life (Enter number of months) *                                    | 762                                                     |   |
| Direction of use (indication) *                                          | Totam qui quae sequi                                    |   |
|                                                                          | Old Cartificate Information:                            |   |
| Old DRC Certificate Number                                               | 423                                                     |   |
| Old DRC Certificate                                                      | P No Belected File Browse                               |   |
|                                                                          | ••                                                      |   |
| Date of issue *                                                          | 20-11-2018                                              |   |
| Expire Date *                                                            |                                                         |   |

Figure(5.3): Product Information

Figure(5.4)တွင်ပြထားသည့်အတိုင်း အချက်အလက်များကို ပြည့်စုံစွာဖြည့်သွင်းပေးရပါမည်။ အချက်အလက်များဖြည့်ပြီးပါက Save Button ကိုနှိပ်ပေးရမည်။

|                                                                                                    |                                                                          |                                         |                                                     | - <u>bi</u>    | 1 674 @ ZAW MYO LIN | -      |
|----------------------------------------------------------------------------------------------------|--------------------------------------------------------------------------|-----------------------------------------|-----------------------------------------------------|----------------|---------------------|--------|
|                                                                                                    | ort / Application                                                        |                                         |                                                     |                |                     |        |
|                                                                                                    |                                                                          |                                         | DRC Application Form                                |                |                     |        |
| Pate and manage                                                                                                    | A Please send sample to drug Section prior to apply                      | ing DRC.                                |                                                     |                |                     |        |
|                                                                                                    | <ul> <li>Product Information</li> <li>Ingredients Information</li> </ul> | <ul> <li>Company Information</li> </ul> |                                                     |                |                     |        |
| Name of argendances at a database and houstage and houstage and ho                   |                                                                          |                                         |                                                     |                |                     |        |
| Accord of regredents*     El facer o rente perf       Fige*     Refacer o facer o rente perf       Fige*     Picare topes to refacer       Control topes to refacer     Picare topes to refacer       Control topes to refacer     Picare topes to refacer       Control topes to refacer     Picare topes to refacer       Control topes to refacer     Picare topes to refacer       Control topes to refacer     Picare topes to refacer       Control topes to refacer     Picare topes to refacer       Control topes to refacer     Picare topes to refacer       Control topes to refacer     Picare topes to refacer       Control topes to refacer     Picare topes to refacer                                                                                                    |                                                                          | Please describe                         | e all active and inactive ingredients present in    | unit formula   |                     |        |
| Type*     Please factors <ul> <li>Please factors</li> <li>Please factors</li> <li>Please f</li></ul>                                                                                                    | Name of Ingredients *                                                    | Ex facere omnis perf                    |                                                     |                |                     |        |
| Butatance Names     Description to and product     Other Supervised     Outring*     Description     Description <th>Type *</th> <td>Please Select</td> <td></td> <td></td> <td></td> <td>~</td>                                                                                                    | Type *                                                                   | Please Select                           |                                                     |                |                     | ~      |
| Constructions Keans?<br>Substance present in the end product Ores No Complementary Information Querrity* Querrity* Querity* Querrity* Querity* Quer | Substance Name *                                                         |                                         | Please                                              | type to select |                     | ~      |
| Complementary Information Questing *  0.000 Unit *  Prease Select  Prease Select Prease Select Prease Select Prease Select Prease Select Prease Select Prease Select Prease Select Prease Select Prease S  | Substance present in the end product                                     | Other Substance Name? Ves ONo           |                                                     |                |                     |        |
| Quarrenty * ممت المعالية في المعالية في المعالية في المعالية في المعالية المعالية في المعالية المعالية المعال<br>معالية المعالية المعالية المعالية المعالية المعالية المعالية المعالية المعالية المعالية المعالية المعالية المعالية المعالية المعالية المعالية المعالية المعالية المعالية المعالية المعالية المعالي<br>معالية المعالية المعالية المعالية المعالية المعالية المعالية المعالية المعالية المعالية المعالية المعالية المعالية المعالية المعالية المعالية المعالية المعالية المعالية المعالية المعالية المعالية المعالية المعالية المعالية المعالية المعالية المعالية المعالية المعالية المعالية المعالية المعالية المع<br>المعالية المعالية المعالية المعالية المعالية المعالية المعالية المعالية المعالية المعالية المعالية المعالية المعالية المعالية المعالية المعالية المعالية المعالية المعالية المعالية المعالية المعالية المعالية المعالية الم         | Complementary Information                                                |                                         |                                                     |                |                     |        |
| Loss - Please Solicit ແ<br>ຜ້າງການເປັນ ເຊິ່ງ ເພື່ອ (Source Loss) ຜູ້ Choice Loss (<br>ແລະການແຮງ ເຊິ່ງແລະດີ ຜູ້ຮູ້ແລະເຫຼີ ຜູ້ແລະພະ - ຜູ້ພາການ ເຊິ່ງແລະ - ຜູ້ພາການ ແລະ - ຜູ້ພາການ ເຊິ່ງແລະ - ຜູ້ພາການ ແລະ - ຜູ້ພາການ ແລະ                                                                                                    | Quantity *                                                               | 0.000                                   |                                                     |                |                     |        |
| ား Directions ကြိုင်အကား<br>အရက်အလက် မြင်အခြင့်ရှားကိုဖြတ်ကြီး "Baser" မြက္ကမ်ားန                                                                                                    | Unit *                                                                   | Please Select                           |                                                     |                |                     | ~      |
| கைழாக்கையாக் திர்காகித்துதால்தியதிக, − <b>கேலல</b> ு தொடுக்கும்                                                                                                    |                                                                          | Previous                                | 🖺 Save Next 🕲 🗙 Close Draft                         | Delete Draft   |                     |        |
|                                                                                                    |                                                                          |                                         | က်အလက် ပြင်ဆင်ဖြည့်စွက်ပြီးတိုင်း "Save" ပြုလုပ်ပါ။ |                |                     |        |
|                                                                                                    |                                                                          |                                         |                                                     |                |                     |        |
| No. Substance Name Type Quantity Unit SPP Action                                                                                                    | No. Substance Name                                                       | Туре                                    | Quantity                                            | Unit           | SPP                 | Action |

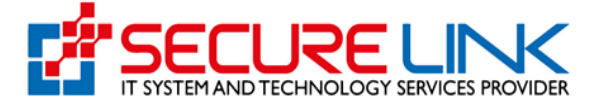

Figure(5.4): Ingredients Information

Figure(5.5)တွင် ပြထားသည့်အတိုင်း လျှောက်ထားသူ၏ companyနှင့် ပတ်သက်သော အချက်အလက်များကို ပြည့်စုံစွာဖြည့်ပေးရမည်။ အချက်အလက်များ ဖြည့်ပြီးပါက Save Button ကို နှိပ်ပေးရမည်။

| 4                                                | P 🐹 4 974 @ 2.4W MYG LIN +                                |
|--------------------------------------------------|-----------------------------------------------------------|
| DRC Import / Application                         |                                                           |
|                                                  | DRC Application Form                                      |
| A Please send sample to drug Section prior to ap | plying DRC.                                               |
| ✓ Product Information ✓ Ingredients Information  | n Company Information Sample Information Upload Documents |
|                                                  | Local Applicant Company                                   |
| Company Name *                                   | Hobbs Chase LLC                                           |
| Company Email *                                  | xupor@mailinator.com                                      |
| Company Address *                                | Repellendus Laborum                                       |
| Company Phone *                                  | Caldwell Strickland LLC                                   |
|                                                  |                                                           |
|                                                  | Applicant Information                                     |
| Applicant Name *                                 | Buffy Wilkins                                             |
| Applicant Email *                                | test24@gmail.com                                          |
| Applicant Address *                              | Enim provident in d                                       |
| Applicant Phone *                                | 0943194759                                                |

Figure(5.5): Company Information

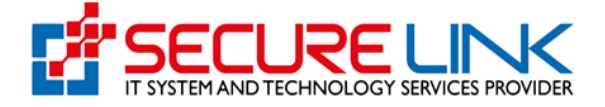

Figure(5.6)တွင်ပြထားသည့်အတိုင်း အချက်အလက်များကို ပြည့်စုံစွာ ဖြည့်သွင်းပေးရမည်။ အချက်အလက်များ ဖြည့်သွင်းပြီးပါက Save Button ကိုနှိပ်ပေးရမည်။ လျှောက်ထားသူသည် Sample Information တွင် Lab fee မပေးဆောင်ရသေးပါက unpaid ကိုရွေး၍ဖြည့်ရပါမည်။

| *                                                          |                                | •                                             | <b>94. A 1225</b> @ ZAW N       | AYO LI |
|------------------------------------------------------------|--------------------------------|-----------------------------------------------|---------------------------------|--------|
| ORC Import / Application                                   |                                |                                               |                                 |        |
|                                                            | DRC                            | Application Form                              |                                 |        |
| A Please send sample to drug S                             | Section prior to applying DRC. |                                               |                                 |        |
| <ul> <li>Product Information</li> <li>Ingreduct</li> </ul> | edients Information 🖌 Compa    | any Information Sample Information            |                                 |        |
|                                                            |                                |                                               |                                 |        |
| Lab Fee Status *                                           | ○ Paid ○ Unpaid                |                                               |                                 |        |
| Sample 1                                                   |                                |                                               |                                 |        |
| Sample Quantities *                                        |                                |                                               | Unit                            |        |
| Sample Batch No *                                          |                                |                                               |                                 |        |
| Manufacturing Date *                                       | 00-0000                        |                                               |                                 |        |
| Expiry Date *                                              | 00-0000                        |                                               |                                 |        |
|                                                            |                                |                                               | Add                             |        |
| Sample Reception Number *                                  |                                |                                               |                                 |        |
| Sample Receipt Date *                                      | 00.00.0000                     |                                               |                                 |        |
| Storage Condition *                                        | Store below      Store below   | ore between                                   |                                 |        |
|                                                            | °C                             | ~                                             |                                 |        |
| Sample Receipt Form *                                      |                                |                                               |                                 |        |
| ourpre recorpt rorm                                        | No Selected File               |                                               | Browse                          | D      |
| Sample Artwork *                                           | -                              |                                               |                                 |        |
| Sample Artwork                                             | No Selected File               |                                               | Browse                          | D      |
| Dhate(c) of Deleters Declarates                            |                                |                                               |                                 |        |
| Photo(s) of Primary Packaging "                            | No Selected File               |                                               | Browse                          | Ð      |
|                                                            |                                |                                               |                                 |        |
| -                                                          | No Selected File               |                                               | Browse                          | D      |
|                                                            |                                |                                               |                                 |        |
| Certificate of Analysis (COA) -                            | No Selected File               |                                               | Browse                          | Ð      |
|                                                            |                                |                                               |                                 |        |
|                                                            | Sam                            | ple Characteristics                           |                                 |        |
| Lab Fees: *                                                | Please choose carefully th     | he tune of docade form for laboratory fees na | wment I                         |        |
|                                                            | Please choose carefully th     | ne type of dosage form for laboratory lees pa | lyment i                        |        |
|                                                            |                                |                                               | O Other Dosage Form             |        |
|                                                            |                                | Single                                        | <ul> <li>Combination</li> </ul> |        |
|                                                            | Oother                         | <ul> <li>Combination</li> </ul>               |                                 |        |
|                                                            | Combination                    | Oother                                        |                                 |        |
|                                                            | ○ Antibiotic                   | ⊖ Single                                      |                                 |        |
|                                                            | Oother                         | Combination                                   |                                 |        |

Figure(5.6): Sample Information

Sample အပ်နှံပြီး Lab Fee ပေးသွင်းပြီးပါက Figure(5.7) တွင်ပြထားသည့်အတိုင်း paid ကိုရွေး၍ ယခင် ရခဲ့သည့် sample receipt form ကို ပူးတွဲတင်ရပါမည်။ ပြီးလျှင် save button ကိုနှိပ်ပါ။

FDA e-Submission System | Application User Guide for Applicants

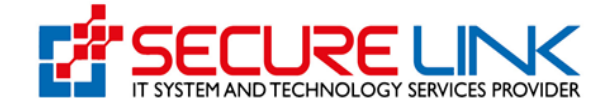

| ñ                                               | ه الله 194 🗴 🖉 🖉 کې د د د د د د د د د د د د د د د د د د       |
|-------------------------------------------------|---------------------------------------------------------------|
| rug / DRC Import / Application                  |                                                               |
|                                                 | DRC Application Form                                          |
| A Please send sample to drug Section prior to   | applying DRC.                                                 |
| ✓ Product Information ✓ Ingredients Information | ation Company Information Sample Information Upload Documents |
| Lab Fee Status *                                | Paid Outpaid                                                  |
| Sample Reception Number *                       |                                                               |
| Attachement *                                   | ➢ No Selected File Browse                                     |
|                                                 | •••                                                           |
|                                                 |                                                               |

Figure(5.7): Sample Information

Upload Document Tab အဆင့်တွင် လျှောက်ထားသူသည် အောက်ပါပုံများတွင် ပြထားသည့်အတိုင်း Adminstrative, Quality(Drug Substance), Quality(Drug Product), Non-Clinical Data, Clinical Data စသည်ဖြင့် အပိုင်း(၅)ပိုင်းကို တွေ့ရပါမည်။ အချက် အလက်များအား ဖြည့်သွင်းပြီးပါက Upload Button ကို နှိပ်ရပါမည်။

| ~                                                                                                   | - b <u>t</u> -                                                                                                    | C ZAW MYO LIN - |
|----------------------------------------------------------------------------------------------------|----------------------------------------------------------------------------------------------------|-----------------|
| sport / Application                                                                                 |                                                                                                    |                 |
|                                                                                                    | DRC Application Form                                                                                                    |                 |
| A Please send sample to drug Section prior to app                                                   | ing DRC.                                                                                                    |                 |
| <ul> <li>Product Information</li> <li>Ingredients Information</li> </ul>                            | ✓ Company Information 		✓ Siample Information Uptoad Documents                                                                                                    |                 |
| Administrative Quality (Drug Substance) Quali                                                       | (Drug Product) Non-Clinical Data Clinical Data                                                                                                    |                 |
| Letter of Authorization                                                                             | No Selected File                                                                                                    | Browne          |
|                                                                                                    |                                                                                                    | •••             |
|                                                                                                    | For Import Products                                                                                                    |                 |
| License of pharmaceutical industries/ manufacturer<br>license                                       | No Selected File                                                                                                    | Browse          |
|                                                                                                    |                                                                                                    |                 |
| Certificate of Pharmaceutical Product issued by the<br>competent authority in the country of origin | No Selected File                                                                                                    | Browse          |
| according to the current WHO format                                                                 |                                                                                                    |                 |
| GMP - Certificate of Good Manufacturing Practice                                                    | IR No selected File                                                                                                    | Browse          |
| County or ongety                                                                                    |                                                                                                    | •••             |
| GMP - GMP Certificate issued by PIC/S                                                               | No Selected File                                                                                                    | Browse          |
| report and / or CAPA in English from NRA received<br>in the last 2 years                            |                                                                                                    | 60              |
| Lists of the other Exporting Countries                                                              | St No Selected File                                                                                                    | Drowse          |
|                                                                                                    |                                                                                                    | •••             |
| Site master file of manufacturer (unless previously                                                 | No Selected File                                                                                                    | Browse          |
| submitted when the national systematic country specific)                                            |                                                                                                    | •••             |
| Product Information (package insert)                                                                | No Selected File                                                                                                    | Browne          |
|                                                                                                    |                                                                                                    | 00              |
|                                                                                                    | hereby declare that the information provided in this application is true and correct to the basis of my knowler<br>all also performed and static comparison of the performance of the<br>result of the performance of the performance of the<br>result of the department concerned on reflection to regularization of these<br>of the performance of the department concerned on reflection to regularization of these<br>of the performance of the department concerned on reflection to regularization of these<br>of the performance of the department concerned on reflection to regularization of these<br>of the performance of the department concerned on reflection to result the performance of the<br>department of the department concerned on the department of the department of | ge.             |

Figure(5.8): Administrative

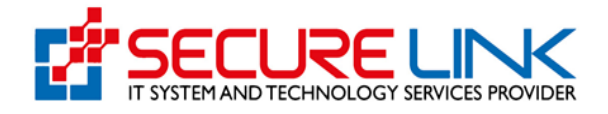

| ~                                                                                                    | - b5, A 🚥 a                                                                                                    | ZAW MYO LIN * |
|----------------------------------------------------------------------------------------------------|----------------------------------------------------------------------------------------------------|---------------|
| mport / Application                                                                                                    |                                                                                                    |               |
|                                                                                                    | DRC Application Form                                                                                                    |               |
| A Please send sample to drug Section prior to app                                                                                 | ying DRC.                                                                                                    |               |
| Product Information                                                                                                    | ✓ Company Information 	✓ Sample Information 	✓ Upload Documents                                                                                                    |               |
| Administrative Quality (Drug Substance) Quali                                                                                     | y (Drug Product) Non-Clinical Data Clinical Data                                                                                                    |               |
| 5. Drug Substance                                                                                                    |                                                                                                    |               |
| 5 3. General Information                                                                                                    |                                                                                                    |               |
| Information from the SI                                                                                                    | 12 No Selected File                                                                                                    | Browner       |
|                                                                                                    |                                                                                                    | •••           |
| 5.1.2. Structure                                                                                                    |                                                                                                    |               |
| Structural formula, including relative and absolute<br>stereochemistry, the molecular formula, and the<br>relative molecular mass | R No Selected File                                                                                                    | Drowse        |
| 5.3.3. General Properties                                                                                                    |                                                                                                    |               |
| Physico chemical characteristics and other relevant<br>properties including biological activity for biotech                       | No Selected File                                                                                                    | Browse        |
| Sichematic amino acid sequence indicating                                                                                         | S2 No Gelected Cite                                                                                                    | Margadian (   |
| glyconylation sites or the post-translational<br>modifications and relative molecular mass as<br>appropriate                      |                                                                                                    | ••            |
| B.2. Manufacture *                                                                                                    |                                                                                                    |               |
| 8.2.1. Manufacturor(s) *                                                                                                    |                                                                                                    |               |
| Name and address of the manufacturer(s) *                                                                                         | No Selected File                                                                                                    | Browse        |
|                                                                                                    | Detete      Wew                                                                                                    | •••           |
| 5.3.1. Elucidation of Structure and other characteristic                                                                          |                                                                                                    |               |
| Excitation of structure and other characteristics                                                                                 | be netected File                                                                                                    | Browse        |
| n.n. makety                                                                                                    |                                                                                                    |               |
| Literature data                                                                                                    | No Selected File                                                                                                    | Browse        |
| c                                                                                                    | Horeby declare that the information provided in this application is run and correct to the best of my trouvledge,     labo bledge that I shall comply with rules, repulsions, directives or orders toused in the pursuance of the     National Director by the department of creations to applications of direct     for the department of the department of the default of the default | ••            |

#### Figure (5.9): Quality (Drug Substance)

| Import / Application                                                                                                    |                                                                                                   |                |
|----------------------------------------------------------------------------------------------------|---------------------------------------------------------------------------------------------------|----------------|
|                                                                                                    | DRC Application Form                                                                              |                |
| Froduct Information - Ingred                                                                                                    | Internation - Company Information - Sample Information - Uplead Desuments                         |                |
| summerse many program                                                                                                    | Name (1997) - Non-Strong Parts - Storest State                                                    |                |
| P1 Description and Composition<br>Description                                                                                                    |                                                                                                   | -              |
|                                                                                                    | LD No Belected File                                                                               |                |
| diluont(s) if any                                                                                                    | 150 Marshard Plan                                                                                 | Browse         |
| Type of container and closure<br>used for the distage form and<br>reconstitution diusni, if applicable                                                                                                    | 50 No Beleated File                                                                               |                |
| Composition<br>Name and guantity stated in metric                                                                                                    | Get Into melected File                                                                            | 13 14 14 14 14 |
| second of the second second second                                                                                                    |                                                                                                   |                |
| P 9.9.1 Active ingredient<br>Literature data *                                                                                                    | ER NO Selected File                                                                               | Bruwas         |
| P 2.3 Finished Product                                                                                                    |                                                                                                   |                |
| formulation(a) described in P1.                                                                                                    | 143 Pite distinguished Film                                                                       |                |
| Physicsectures and entropy and property of the property of the sector of the sector of                                                                                                    | bb Fio Detected File                                                                              | Brawar         |
| P 2.4 Manufasturing Process Develop<br>Relection and columnation of the                                                                                                    |                                                                                                   |                |
|                                                                                                    |                                                                                                   |                |
| Suitability of the container system<br>system used for the storage,<br>transportation (shipping) and use<br>of the finished product                                                                                                    | 58 No selected File                                                                               | Browse         |
| P. 3.6 Microbiological Attributes<br>Microbiological attributes of the                                                                                                    | 68 No selected File                                                                               | Browne         |
|                                                                                                    |                                                                                                   |                |
| Mame and Quantities of all                                                                                                    | 162 His Released File                                                                             |                |
| P 3.2 Manufasturing Presents and Pre                                                                                                    | De la secontra                                                                                    |                |
|                                                                                                    |                                                                                                   | -              |
| Tests and acceptance official                                                                                                    | 58 No selected File                                                                               | Browse         |
| F 0.4 Process Validation and / or E                                                                                                    | 60 Pre-Meteried File                                                                              | Browse         |
| or critical assays used in the manufactoring process                                                                                                    |                                                                                                   |                |
| P 4 Control of exciptions<br>P 4.5 Analytical Protections used for t                                                                                                    | Image of the second res                                                                           | Browse         |
| appropriate information from the                                                                                                    |                                                                                                   |                |
| specification(s) for the finished                                                                                                    | 58 No Selected File                                                                               | Browse         |
| P.8.8 Analytical Proceedings                                                                                                    |                                                                                                   |                |
| testing the mished product for                                                                                                    | in the sense of the                                                                               | Browas         |
| P 5.5 Validation of Analytical Procedu                                                                                                    | 60 PAR Reference Plan                                                                             | Browse         |
| ventication of compendial method applicationly president & accuracy                                                                                                    | BB No Belested File                                                                               | Bruwan         |
| P. S.4 Batch Analysis                                                                                                    |                                                                                                   |                |
| relevant batches                                                                                                    | MB No belected File                                                                               | Browse         |
| P. 5.5 Characterisation of Impunities<br>Sumpsonlist requirements or<br>appropriate information from the<br>manufacturer                                                                                                    | (G) Parts Provident Price                                                                         | Browse         |
| F 6.6 Julincation of specification(s)                                                                                                    |                                                                                                   |                |
| The second second secon                                                                                                    | NAT PLUS EXECUTION FOR                                                                            |                |
| Baseline for and control of<br>primary and secondary optimal<br>type and secondary<br>optimary and secondary<br>optimary and secondary<br>optimary and secondary<br>proceeding the secondary<br>desice and secondary<br>proceeding the secondary optimal<br>processing the secondary optimal<br>desice and secondary optimal<br>desice and desice and desice and desice a | 133 Pau distinctions Palae                                                                        |                |
| F & Stability<br>Stability report (state                                                                                                    | 122 Para dischargesterne Plan                                                                     | PR PERSON NAME |
| stable through its proposed sherr                                                                                                    |                                                                                                   |                |
| Commitment on post approval                                                                                                    | BB File Reference Pile                                                                            | Et russes ar   |
| P & President Internangeability (Sener<br>Equivalence evidence<br>In Virs - Comparative disasterior                                                                                                    | In Congo                                                                                          |                |
| straty as requires                                                                                                    |                                                                                                   |                |
| in stor - manufacture study as                                                                                                    | 50 Monocod Pilo                                                                                   | Browse         |
| Other Decuments                                                                                                    | Ma Plu Selected File                                                                              |                |
| Chinesely decise                                                                                                    | I that the information provided in this application is this and correct to the heat of my browned |                |

Figure(6.0): Quality(Drug Product)

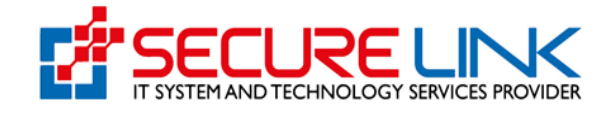

| *                                                                            | ► B <u>\$</u> & <sup>154</sup> ⊕ 2A                                                                                  | N MYO LIN - |
|------------------------------------------------------------------------------|----------------------------------------------------------------------------------------------------|-------------|
| RC Import / Application                                                      |                                                                                                    |             |
|                                                                              | DRC Application Form                                                                                                 |             |
| A Please send sample to drug Section prior to app                            | lying DRC.                                                                                                    |             |
| <ul> <li>Product Information</li> <li>Ingredients Information</li> </ul>     | ✓ Company Information – ✓ Sample Information – ✓ Upload Documents                                                    |             |
| Administrative Quality (Drug Substance) Quali                                | y (Drug Product) Non-Clinical Data Clinical Data                                                                     |             |
| PIV1 Clinical Overview                                                       | R No Selected File                                                                                                   | Browse      |
|                                                                              |                                                                                                    | 90          |
| PIV2 Summary of Biopharmaceutic Studies and<br>Associated Analytical Methods | In Selected File                                                                                                    | Browse      |
|                                                                              |                                                                                                    |             |
| PIV3 Summary of Clinical Pharmacology Studies                                | No Selected File                                                                                                    | Browse      |
|                                                                              |                                                                                                    |             |
| PIV4 Summary of Clinical Efficacy                                            | No Selected File                                                                                                    | Browse      |
| PrV5 Summary of Clinical Safety                                              | B to extend the                                                                                                    |             |
|                                                                              | In the analysis of the                                                                                               | <b>O</b>    |
| PIV6 Summary of Individual Studies                                           | No Selected File                                                                                                    | Browse      |
|                                                                              |                                                                                                    | 00          |
| c                                                                            | It hereby declare that the information provided in this application is true and correct to the best of my knowledge. |             |

#### Figure(6.1): Non-Clinical

|                                                                   | • 4                                                                  | A SAW MYO LIN * |
|-------------------------------------------------------------------|----------------------------------------------------------------------|-----------------|
| rug / DRC Import / Application                                    |                                                                      |                 |
|                                                                   | DRC Application Form                                                 |                 |
| A Please send sample to drug Section price                        | to applying DRC.                                                     |                 |
| <ul> <li>Product Information</li> <li>Ingredients Info</li> </ul> | mation V Company Information V Sample Information V Upload Documents |                 |
| Administrative Quality (Drug Substance)                           | Quality (Drug Preduct) Non-Clinical Data Clinical Data               |                 |
| PIII 1 General Aspect and Content and Structu<br>Format           | al 🗟 No Selected File                                                | Browse          |
|                                                                   |                                                                      | 00              |
|                                                                   | No Selected File                                                     | Browse          |
| PIII 2 Written Summaries                                          |                                                                      |                 |
| PIII 2 Written Summaries                                          |                                                                      | •0              |

#### Figure(6.2): Clinical

အချက်အလက်များအားလုံး ပြည့်စုံပြီဆိုပါက Pay Button ပေါ်လာပါမည်။ ငွေပေးချေမည် ဆိုပါက Pay ကို နှိပ်ရပါမည်။

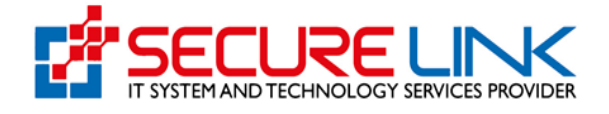

| Stangerking | Food and Drug Administr<br>Quality, Safety and Protection | ation, Myanmar                  | EDA           |
|-------------|-----------------------------------------------------------|---------------------------------|---------------|
|             | #                                                         | ► b <u>t</u> ≜ <sup>858</sup> c | ZAW MYO LIN + |
|             | DRC P                                                     | ayment                          |               |
|             | Fee                                                       | Amount                          |               |
|             | Assessment Fees                                           | 300000 MMK                      |               |
|             | Banking Service Fees                                      | 600 MMK                         |               |
|             | Lab Fee                                                   | 250000 MMK                      |               |
|             | Total                                                     | 550600 MMK                      |               |
|             | CHOOSE A PAYMENT METHOD                                   | Pay O                           |               |

Figure(6.3): Payment

Figure(6.4)တွင်ပြထားသည့်အတိုင်း ငွေပေးချေရမည့်အပိုင်းကို တွေ့ရမည် ဖြစ်ပြီး ပေးသွင်းရမည့်ပမာဏ Assessment Fees, Banking Service Fees, Lab Fees Late Fee တို့ကို System မှ ပြသပေးထားပါမည်။ မိမိပေးချေလိုသည့် Payment Method ကိုရွေး၍ Pay ကို နှိပ်၍ ငွေပေးချေနိုင်ပါသည်။

| #                       | P 🔩 🔹 1225 🕲 ZAW MYO LIN |
|-------------------------|--------------------------|
|                         | DRC Payment              |
| Fee                     | Amount                   |
| Assessment Fees         | 300000 MMK               |
| Banking Service Fees    | 600 MMK                  |
| Late Fees               | 50000 MMK                |
| Total                   | 350600 MMK               |
| CHOOSE A PAYMENT METHOD | CBPus                    |

Figure(6.4): Payment (Late Fee)

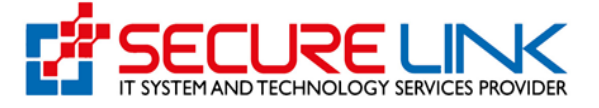

ဆေးဝါးမှတ်ပုံတင် သက်တမ်းတိုးခြင်းကို သတ်မှတ်ကာလအတွင်း ဆောင်ရွက်ခြင်းမရှိပါ က သက်တမ်းကုန်ဆုံးသည့်နေ့မှ (၁)လလျှင် ဒဏ်ငွေ (၅၀,၀၀၀ိ/- ကျပ်စီ) ပေးဆောင်ရပါမည်။ [(၁) ရက် ကျော်လွန်လျှင် (၁)လစာဒဏ်ငွေ ကောက်ခံမည်ဖြစ်ပါသည်။]